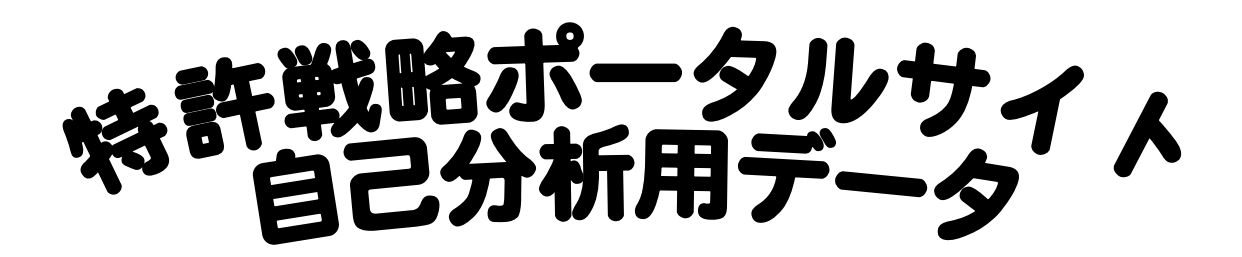

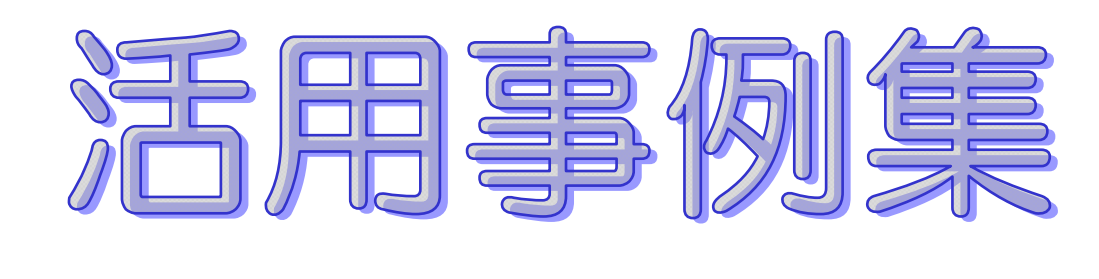

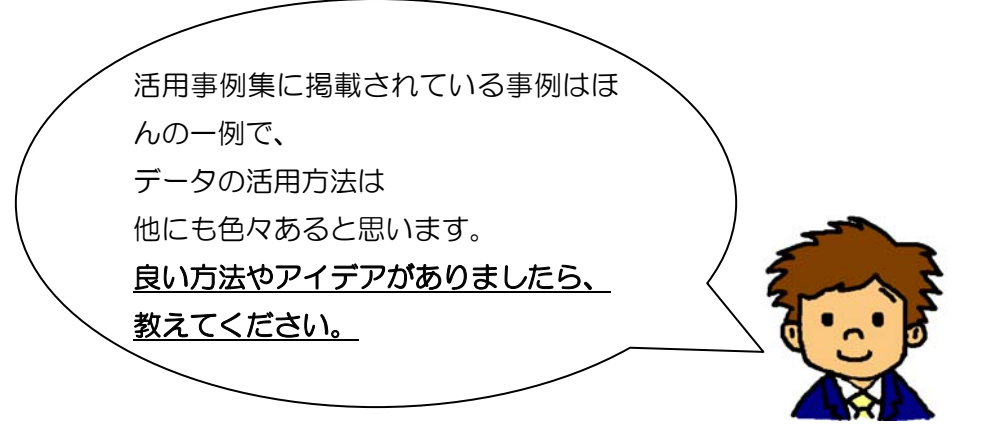

知財せんりゃくん

特許庁 総務部 企画調査課 特許戦略企画班

2010年2月

# 

各ページ番号をクリックすると、

(

| そのページ                               | へ移動します。                           |
|-------------------------------------|-----------------------------------|
| 1. ファイル全体について                       | $\Lambda^{\circ} - \tilde{y}^{*}$ |
| 1-1.開封用パスワードを入力しなくてもファイルが開くようにしたい   | 2                                 |
| 1-2. 案件の一覧表で集計したい(オートフィルタ機能)        | 4                                 |
| 1-3. 案件の一覧表で常に項目名・出願番号を表示したい        | 6                                 |
| (ウィンドウ枠の固定/解除機能)                    |                                   |
| 1-4.特定のセルの書式(色、太さなど)を変えたい(条件付き書式機能) | 7                                 |
| 1-5. 簡易分析レポートを作りたい                  | 8                                 |
|                                     |                                   |
| 2. 基礎情報                             |                                   |
| <u></u>                             | 9                                 |
|                                     | -                                 |
| 3、案件情報一覧、審査・審判状況一覧                  |                                   |
|                                     | 10                                |
| 意見拒絶杳定率、応答なし拒絶率を調べたい                |                                   |
| 3-2.技術分野別の即特許査定率、各条文拒絶理由通知率を調べたい    | 13                                |
| 3-3. 他者に注目されている自己の出願を調べたい           | 14                                |
|                                     |                                   |
| 4. 審查着手見通し時期照会                      |                                   |
| 4-1 他者に注目されている自己の出願の審査着手見通し時期を調べたい  | 15                                |
|                                     | 10                                |
| 5. 保有特許権一覧                          |                                   |
| <u>5-1</u><br>5-1<br>年金納付期限を確認したい   | 17                                |
|                                     |                                   |
| 6. 被引用一覧                            |                                   |
| 6-1 技術分野別の被引用回数の経年変化を調べたい           | 18                                |
|                                     | .0                                |

6-2. 自己の公開特許公報を引用した拒絶理由通知数の多い出願人を 調べたい 21 6-3. 被引用回数の多い自己の公開特許公報を調べたい 23 1. ファイル全体について

- 1-1. 開封用パスワードを入力しなくてもファイルが開くようにしたい
   → パスワード設定を解除します。
  - ① 自己分析用データをダウンロードし、保存します。

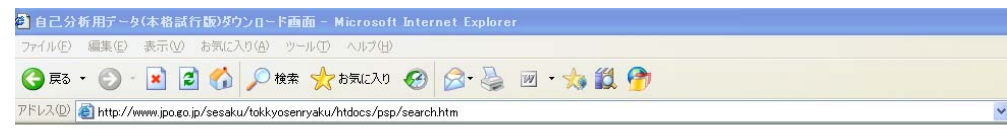

<u>HOME >企業の知財戦略に役立つ情報 >ポータルサイト ></u>

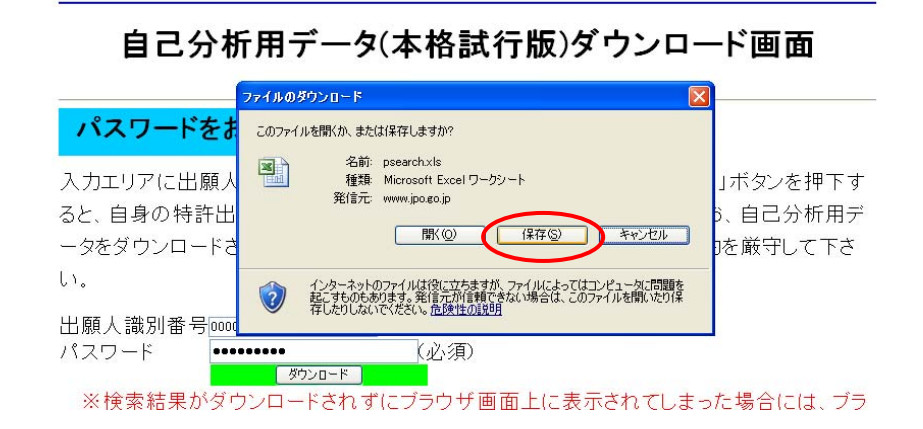

② 保存した自己分析用データを開き、「ツール」の「オプション」を選択します。

| 1          | liezosofi | Fyeal - サンブル自己分析田デッタッIs                           |     |                           |     |                                   |           |
|------------|-----------|---------------------------------------------------|-----|---------------------------|-----|-----------------------------------|-----------|
|            | 11010301  |                                                   |     |                           |     |                                   |           |
| - <b>M</b> | ファイル(E    | • 編集(E) 表示(V) 挿入(P) 書式(Q)                         | ツ-  | ル田 データロ ウィンドウ(型)          | )   | ヘルプ(円)                            |           |
| 1 D        | pi 🔛      | 🚄 🐧 🗀 🏢 🖽 🎦 😁 75% 🔹 🔍                             | ABC | スペル チェック( <u>S</u> ) F7   |     | -                                 |           |
|            |           |                                                   | 13  | リサーチ(R) Alt+クリック          | 16  |                                   | 24        |
| <u> </u>   |           | 4 🖼 🕰 🔨 🐯 🛯 🖉 • 🔌                                 | ~   |                           | 2   | 1 10% • 0 5 1MS P 1999            | ▼ 24      |
| 1          | ۵ 🙆       | ti fi 🔚 🛼 🛼 🕵 💊 💛 💖                               | ॐ   | 17- 71990                 |     |                                   |           |
| -          | Δ1        | ▼ &「白己分析田子」                                       |     | 音声(出)                     |     |                                   |           |
|            | A         |                                                   |     | 共有ワークスペース(D)              |     | J K I M                           | N         |
|            |           |                                                   |     | ゴックの共有(11)                | ľ   | サンゴルサラムヤザ 本格話行                    | 86        |
| 1          |           | <u>・日こが休用ナーダい</u>                                 |     | 79900共有1回                 |     | ~リフフル林式芸社様~ 本間副目                  | DX        |
| 2          |           |                                                   |     | 変更履歴の記録(工)                | ▶ [ | -                                 |           |
| 3          |           | と覧になりたいメニューの示な少を選択してくたきい                          |     | ブックの比較と反映(W)              |     |                                   |           |
| 5          |           |                                                   |     | /R=#(n)                   |     |                                   |           |
| 6          | menu      |                                                   |     |                           | •   |                                   |           |
| 7          |           | <u>基礎情報</u> →                                     |     | オンライン グループ作業(N)           |     |                                   |           |
| 8          |           |                                                   |     | ゴール シーク(G)                |     |                                   |           |
| 10         |           | 安件情報→哈 →                                          |     |                           | Ŧ   | 報                                 |           |
| 11         |           |                                                   |     | 99994 <u>e</u> 2          |     |                                   |           |
| 12         |           |                                                   |     | ワークシート分析(凹)               | ▶   |                                   |           |
| 13         |           | ▲查·番刊状况一覧 →                                       |     | マクロ(M)                    | •   | <b>4</b> 0                        |           |
| 15         |           |                                                   |     | 一<br>[]<br>[]<br>[]       |     |                                   |           |
| 16         |           | 審査着手見通し時期照会 →                                     |     | ντηρφ                     |     |                                   |           |
| 17         |           |                                                   | Ż   | オートコレクトのオブション( <u>A</u> ) |     |                                   |           |
| 19         |           | (2方装式数→数 →                                        |     | ユ <u>ーザー設定(C</u> )        | *   | ŝ                                 |           |
| 20         |           |                                                   | 1   | オブション(の)                  | ſ   |                                   |           |
| 21         |           |                                                   | €   |                           |     |                                   |           |
| 22         |           | ● 一一覧 →                                           | 30  | 公開特計公報加き者の出館の一            | ШЕ  | 3の把絶理田通知中で57月3れた情報                |           |
| 24         |           |                                                   |     |                           |     |                                   |           |
| 25         |           | 簡易分析レポート →キ                                       | 寺許1 | 青報の活用例                    |     |                                   |           |
| 26         |           |                                                   |     |                           |     |                                   |           |
| 27         |           |                                                   | _   |                           |     |                                   |           |
| 29         |           |                                                   |     |                           |     |                                   |           |
| 30         |           |                                                   |     |                           |     |                                   |           |
| 31         |           | ◇企業の知財戦略に資する情報は下記をご覧くだ<br>「◇業の知野戦略に変する情報は下記をご覧くだ」 | ສຸນ |                           |     | 四日本本共生。                           |           |
| 32         |           | (正来の加強戦略に対する情報」                                   |     |                           |     | 1911日 11日元・<br>特許庁総務部企画調査課 特許戦略企前 | <b>新班</b> |
| 34         |           | ◇各用語の定義については用語解説集をご覧くだ:                           | む。  |                           |     | 電話 03-3581-1101 内線2144            | - ~       |
| 35         |           | 「用語解説集」                                           |     |                           |     | FAX 03-3580-5741                  |           |
| 36         |           |                                                   |     |                           |     | E-mail : PA02E0@ipo.go.jp         |           |
| 37         |           |                                                   |     |                           |     |                                   |           |
| 39         |           |                                                   |     |                           |     |                                   |           |
| _          |           |                                                   | _   |                           |     |                                   |           |

③ 「セキュリティ」の「読み取りパスワード」を消去し、「OK」ボタンを押します。

| オプション ? 🔀                                                                                                    |
|----------------------------------------------------------------------------------------------------|
| 表示         計算方法         編集         全般         移行         ユーザー設定リスト         グラフ         色           インターナショナル         自動保存         エラー チェック         スペル チェック         セキュリティ |
| このブックのファイル暗号化の設定<br>読み取りパスワード(2):                                                                                                    |
| このブックのファイル共有の設定                                                                                                    |
| ✓ 読み取り専用を推奨する(E) デジタル署名(D)…                                                                                                    |
| プライバシーに関するオブション ────────────────────────────────────                                                                                                    |
| マクロ セキュリティ<br>マクロウィルスを含む可能性のあるファイルのセキュリティレベルを修正し、信頼のおける<br>ソース元を特定する。 マクロ セキュリティ(S)                                                                                        |
|                                                                                                    |
|                                                                                                    |

④ ファイルを保存して閉じます。

| × 1      | licr     | osoft Excel - サンブル自己分析用データ.xls               |                                            |
|----------|----------|----------------------------------------------|--------------------------------------------|
| :8)      | 77       | イル(E) 編集(E) 表示(V) 挿入(D) 書式(Q) ツール            | ① データの ウィンドウ铋 ヘルプ(11)                      |
|          |          | 新規作成( <u>N</u> ) Ctrl+N                      |                                            |
| in       | 2        | 開( ( <u>O</u> ) Ctrl+O                       | C → Q Σ → 41 71 Ma 375% → 0 : MS P 32 y 24 |
| : 🛸      |          | 閉じる( <u>C</u> )                              |                                            |
| : 🛩      | 6        | 上書き保存(S) Ctrl+S                              |                                            |
|          |          | 名前を付けて保存(A)                                  | G H I J K L M N                            |
|          | <b>S</b> | Web ページとして(呆存(G)…                            | 式行版) ~サンブル株式会社様~ 本格試行版                     |
| 2        |          | 作業状態の保存(W)                                   |                                            |
| 3        | 1        | ファイル検索(山)                                    |                                            |
| 5        |          | アクヤス許可(M)                                    |                                            |
| 6        |          | ブラウザアブレビュー(B)                                | - の基本的な知的財産権情報                             |
| 8        |          | * 27時空(1)                                    |                                            |
| 10       |          |                                              | 月以降に審査請求された出願の情報                           |
| 11       |          |                                              |                                            |
| 13       |          |                                              | 月以降に審査請求された出願の情報                           |
| 14       | -        |                                              | -                                          |
| 16       |          | 70/7770                                      | 着手の出願の 着手時期情報                              |
| 18       |          | 1 D:¥Dドライブ¥ボータル¥パスワードマスタ20090728.×Is         | °                                          |
| 19<br>20 |          | 2 D:¥Dドライブ¥ボータ¥サンブル自己分析用データxls               | 月時点で保有している特許権の情報                           |
| 21       |          | 3 D:¥Dドライブ¥ボータル¥サンブルportal2010_New.xls       | 間時許小額が始考の出版の一回日の拒護理由通知中で引用された情報            |
| 23       |          | <u>4</u> Z¥JPO¥S…¥090619_FY21トップ懇候補企業(案).×ls |                                            |
| 24<br>25 |          | 終了(2)                                        |                                            |
| 26       |          |                                              |                                            |
| 28       |          |                                              |                                            |
| 29       |          |                                              |                                            |
| 31       |          | ◇企業の知財戦略に没する情報は下記をご覧ください。                    | 89. A. H.                                  |
| 32       |          | 正美の知时戦略に登りる特徴」                               | 间心音力记光-<br>特許庁總務部企画調査課 特許戰略企画班             |
| 34       |          | ◇各用語の定義については用語解説集をご覧ください。<br>「田語解剖金」         | 電話 03-3581-1101 内線2144<br>FAX 03-3580-5741 |
| 36       |          | <u>1/73688766.751</u>                        | E-mail : PA02E0@ipo.go.ip                  |
| 37       |          |                                              |                                            |
| 39       |          |                                              |                                            |

1-2. 案件の一覧表で集計したい

→ オートフィルタ機能を利用して集計作業します。

① オートフィルタ機能を付けたいセル群または行を選択します。行全体がアクティブ な状態になります (色が変わります)。

| Microsoft E  | ixcel - サンプル自己分析                              | 所用データ.xls      |                       |          |  |  |  |  |  |
|--------------|-----------------------------------------------|----------------|-----------------------|----------|--|--|--|--|--|
| :🕙 ファイル(E)   | 編集(E) 表示(⊻) 挿入                                | ① 書式(Q) ツール(T) | データ( <u>D</u> ) ウィンドウ | ∞ ヘルプ(出) |  |  |  |  |  |
| i 🗅 💕 🖬 🖪    | i 🖪 🖿 🖬 🖿 🎾 😭                                 | 75% 🗸 🕄 🔍 🔏 👔  | 👌 🛱 🗒 🥢 🕅             | · 10     |  |  |  |  |  |
| i 🗅 💕 🖬 🖪    | 🚰 🔒 🔒 🔕 🖑 🛍 🐰 🖬 🛍 • 🟈 🔊 - 🔍 - 😣 Σ - 👌 ϟ 🕼 🛃 7 |                |                       |          |  |  |  |  |  |
| i 🕲 🗅 🐚 打    | >>>>>>>>>>>>>>>>>>>>>>>>>>>>>>>>>>>>>         |                |                       |          |  |  |  |  |  |
| Print_Titles | ▼ ≴出願                                         |                |                       |          |  |  |  |  |  |
| A            | В                                             | C              | D                     | E        |  |  |  |  |  |
| 1 MENU       |                                               |                |                       |          |  |  |  |  |  |
| 3 案件情報       | 一覧(2003年1月以降                                  | に審査請求された出      | 1願の情報)                |          |  |  |  |  |  |
|              |                                               |                |                       |          |  |  |  |  |  |
| 4            |                                               |                |                       |          |  |  |  |  |  |
| 5 出顧番号       | 出願人名                                          | 発明者氏名          | 代理人名称                 | 発明の#     |  |  |  |  |  |
| 6 特額平08-0000 | 30 サンプル株式会社                                   | 特許太郎;発明花子      | 代理 オろ代                | ○○製造装置   |  |  |  |  |  |
| 7 特額平08-0000 | 00 サンプル株式会社                                   | 特許太郎;発明花子      | 弁理 特太                 | 〇〇製造装置   |  |  |  |  |  |

② 「データ」の「フィルタ」の「オートフィルタ」をクリックします。

| Minropott Evont - サンナル自己分析用デーを vio                                           |                            |                     |
|------------------------------------------------------------------------------|----------------------------|---------------------|
|                                                                              |                            |                     |
| :••••• 771ルビ) 編集(ビ) 表示(型) 挿入(型) 書式(型) ツール(ロ)                                 | JU242F700 AU210            |                     |
| 🗋 💕 🚽 🎒 🔍 🖽 🎟 🖽 江 📸 75% 🕒 🍳 🔍 👔                                              | え↓ 並べ替え(S)                 |                     |
|                                                                              | TANGE                      |                     |
|                                                                              | 7+-40)                     | すべて表示(S)            |
| >>>>>>>>>>>>>>>>>>>>>>>>>>>>>>>>>>>>>                                        | 集計(四)                      |                     |
| A3 ▼ fx 案件情報一覧(2003年1月                                                       | 来前心                        | ノイルタオノションの設定(四)     |
| A B C                                                                        | 入力規則心                      | F G H               |
| 1 MENU                                                                       | テーブル(①                     |                     |
| 3 案件情報一覧(2003年1月以降に審査請求された出                                                  | 区切り位置(E)                   | - 以前に日本国存計方に対して国内砂竹 |
|                                                                              | 統合(N)                      | 案件情報                |
| 4                                                                            | ガループとアウトラインの設定(G)          |                     |
| 5 出願補号 ▼ 出願人名 ▼ 発明者氏名 ▼                                                      |                            |                     |
| 34 特額平08-000000 サンプル株式会社 (266パテ部)                                            | ビービー ビー シークルビビホットクラフ レホートレ | オートフィルク機能が認         |
| 35 特額平08-000000 あいうえお株式会社、サンプル:鈴木パテ丸<br>25 特額平08-000000 はいうえお株式会社、サンプル:鈴木パテ丸 | M.C.                       | オードノイルダ機能が設         |
| 37 持顧平08-000000 サンプル株式会社                                                     | υλ-Φ                       |                     |
| 38<br>特額平08-000000 サンブル株式会社 特許太郎;発明花子                                        | VML 00                     | 定され、セル内に「▼」印        |
| 39 特額平08-000000 サンプル株式会社、株式会社ジ特許太郎;発明花子                                      |                            |                     |
| 40 特徴半08-000000 (サンプル株式会社) 高橋バテ郎<br>41 特徴至08-000000 (サンプル株式会社) 高橋バテ郎         | ? データの更新( <u>R</u> )       | がま示されます             |
| 42 特額平08-000000 サンプル株式会社、株式会社ジ研究ヨシコ                                          | △△の製造方法                    | JANCI 109.          |
| 43 特額平08-000000 サンプル株式会社 研究ヨシコ                                               | △△の製造方法                    | <                   |
| 44  時間平08-000000 (サンプル株式会社 ) 研究ヨシコ :                                         | 、ヘヘの単時生き法                  |                     |

③ オートフィルタ機能を利用して、集計を行います。

例えば、ある発明者の出願が何件あるのか調べる場合は、発明者氏名のオートフィル タボタン(逆三角形のボタン)をクリックします。

|   |    | А            | В             | С         | D       |
|---|----|--------------|---------------|-----------|---------|
| 1 |    | MENU         |               |           |         |
| 2 | 2  |              |               |           |         |
| 3 | 3  | 案件情報一覽       | 覧(2003年1月以降に署 | 審査請求された出  | 願の情報)   |
|   |    |              |               |           |         |
| 2 | ŧ. |              |               |           |         |
|   |    | 出願番号 🦳       | 出願人名 —        | 発明者氏名 —   | 代理人名称 — |
| 5 |    | <b>•</b>     | <b>•</b>      |           |         |
| 6 | 6  | 特願平08-000000 | サンブル株式会社      | 特許太郎;発明花下 | 代理 する代  |
| 7 | 7  | 特願平08-000000 | サンブル株式会社      | 特許太郎;発明花子 | 弁理 特太   |
| 8 | 3  | 特願平08-000000 | サンブル株式会社      | 特許太郎      |         |
| 9 | )  | 特願平08-000000 | サンブル株式会社      | 特許太郎      |         |
|   |    |              |               |           |         |

例1:「特許太郎だけが発明者の出願」が何件あるのか調べたいとき

「特許太郎」を選択すると、画面左下に「特許太郎」という文字が入力されたセル の数が表示されます。

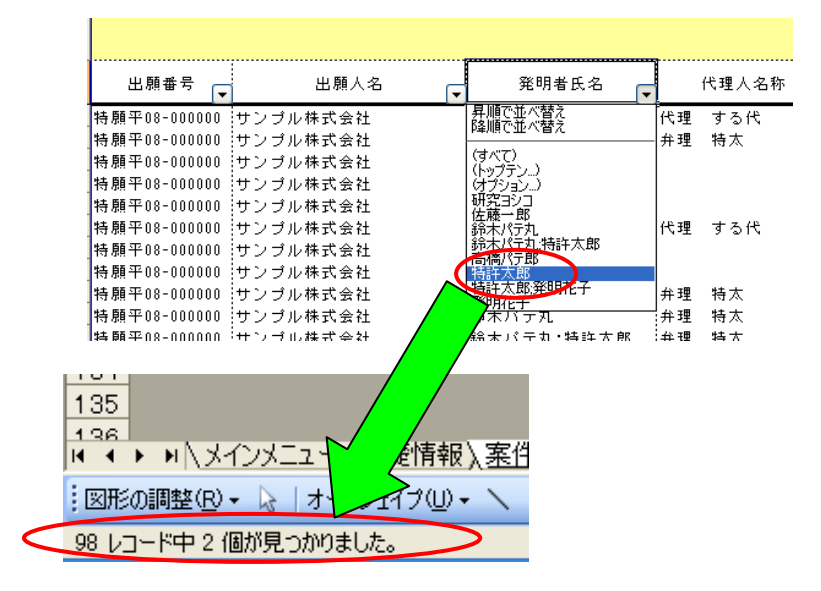

例2:「発明者の中に特許太郎が含まれる出願」が何件あるのか調べたいとき オプションを選択し、発明者氏名に「特許太郎」と入力し、「を含む」を選択すると、 画面左下に「特許太郎」という文字を含むセルの数が表示されます。

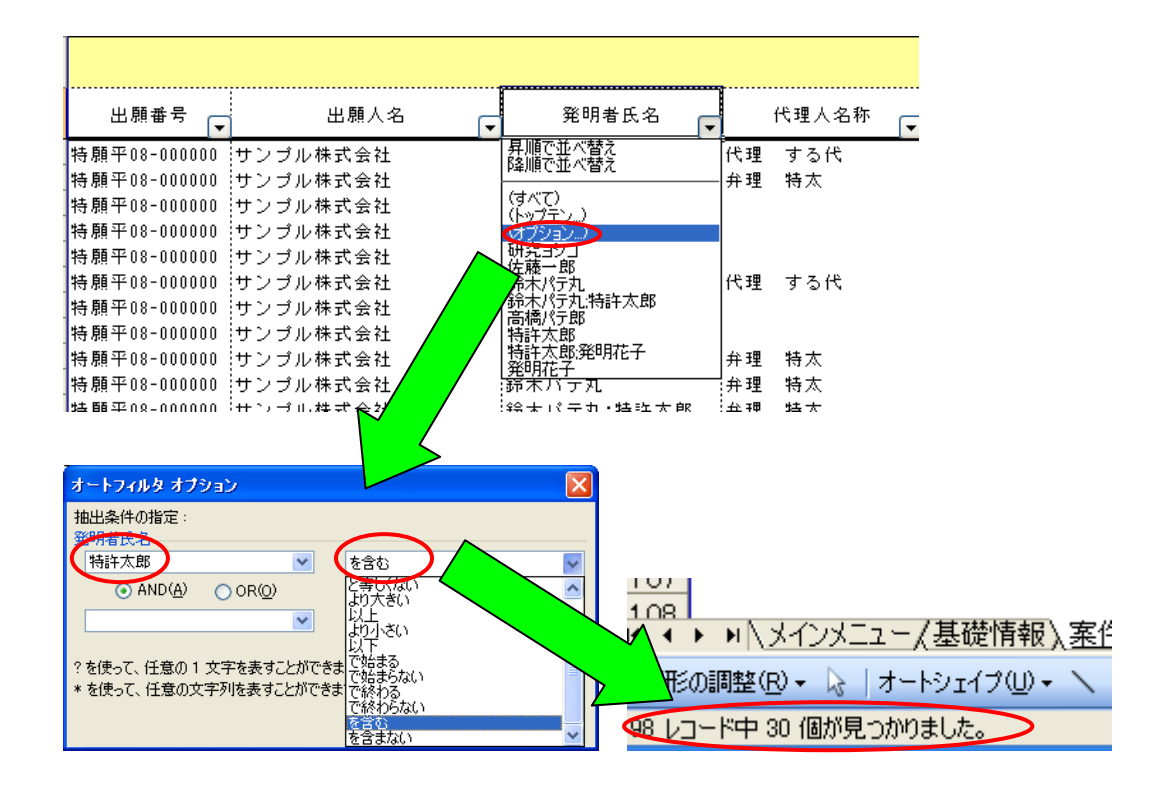

1-3.案件の一覧表で常に項目名・出願番号を常に表示したい

→ ウィンドウ枠の固定/解除機能を利用して表示します。

① A列の出願番号と5行目の項目名を常に表示するには、B6をクリックします。

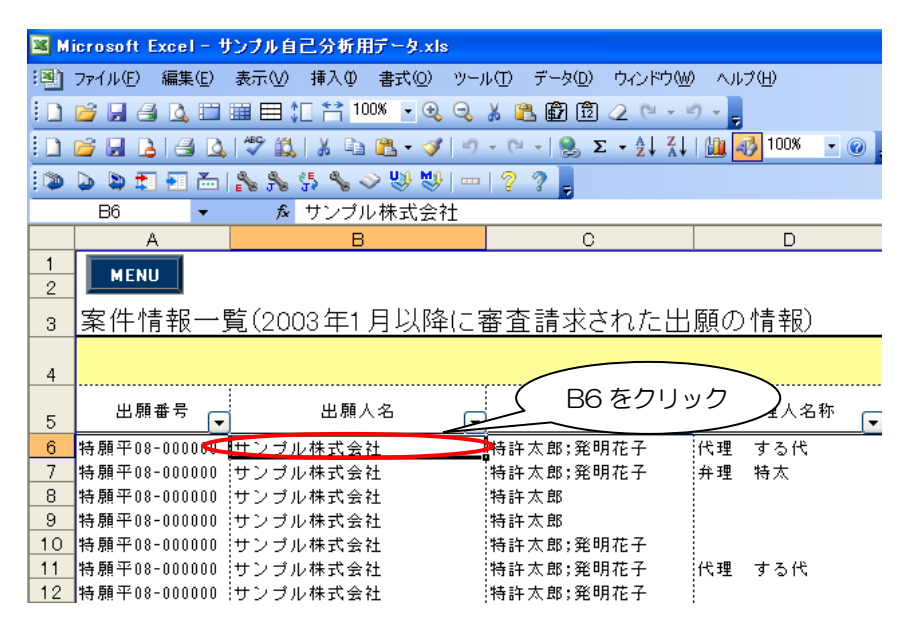

② 「ウィンドウ」の「ウィンドウ枠の固定」を選択します。

| 2   | 💐 Microsoft Excel - サンプル自己分析用データ.xls |                                       |                 |     |                             |   |  |  |  |  |  |
|-----|--------------------------------------|---------------------------------------|-----------------|-----|-----------------------------|---|--|--|--|--|--|
| : 🗷 | ) ファイル(E) 編集(E)                      | 表示(V) 挿入① 書式(Q) ツ                     | ール(1) データ👥      | ウィ  | ンドウWP ヘルプ(H)                | _ |  |  |  |  |  |
| 1   | ) 💕 🖌 🖂 🚨 🚺                          | 🏢 🖽 🎾 🚼 100% 🕞 🕄 G                    | ) 🐰 🖺 🛱 🖻       |     | 新しいウィンドウを開く(N)              |   |  |  |  |  |  |
| 1   | ) 🎯 🔲 🖪 🖪 🖪                          | 1 🥙 🛍 👗 🗈 😤 • 🟈 🗆                     | 9 - (°' - ) 🔍 Σ |     | 整列( <u>A</u> )              |   |  |  |  |  |  |
| rs  |                                      | α, α, ετ α,                           |                 |     | 並べて比較(B)                    |   |  |  |  |  |  |
| -   |                                      | ENG JNG JN NG ♥ ♥ ♥   -<br>€ サンゴル株式会社 | 885             |     | 表示しない(日)                    |   |  |  |  |  |  |
|     | A                                    | B                                     | 0               |     | 再表示(Ш)                      |   |  |  |  |  |  |
| 1   | мени                                 |                                       |                 |     | 分割(S)                       |   |  |  |  |  |  |
| 2   | MENU                                 |                                       |                 |     | ウィンドウ枠の固定(F)                | T |  |  |  |  |  |
| 3   | 3 案件情報一                              | <b>覧(2003年1月以降</b> は                  | 審査請求さ           |     | 1 特許戦略ボータルサイト発注管理ファイル2009以  | 9 |  |  |  |  |  |
|     |                                      |                                       |                 |     | -<br>2 パスワードマスタ20090728.xls |   |  |  |  |  |  |
|     | l                                    |                                       |                 | ~   | -<br>3 サンブル自己分析用データ×ls      |   |  |  |  |  |  |
| F   | 出願番号 ┌                               | 出願人名                                  | ₩ 発明者           |     | 4 カレンダxls                   | 称 |  |  |  |  |  |
| e   | 5 特願平08-000000                       |                                       |                 | 1花· |                             |   |  |  |  |  |  |
| 7   | 7 特願平08-000000                       | サンブル株式会社                              | 特許太郎;発明         | 花   | 子 弁理 特太 〇〇製造装置              |   |  |  |  |  |  |
| 8   | 3 特願平08-000000                       | サンプル株式会社                              | 特許太郎            |     | 〇〇製造装置                      |   |  |  |  |  |  |
| 9   | ) 特願平08-000000                       | サンブル株式会社                              | 特許太郎            |     | 〇〇製造装置                      |   |  |  |  |  |  |
| 1   | 0 特願平08-000000                       | サンブル株式会社                              | 特許太郎;発明         | 花   | 子 〇〇製造装置                    |   |  |  |  |  |  |

設定を解除するには、「ウインドウ」の「ウインドウ枠の解除」を選択します。

# 1-4. 特定のセルの書式(色、太さなど)を変更したい

## → 条件付き書式機能を利用します。

<例:代理人名称で「特許 事務男」だけを、赤色太字に変更する場合>

① 書式を変更したい範囲(例では、D列)を選択し、「書式」の「条件付き書式」を選択します。

| 📧 M | 💐 Microsoft Excel - サンプル自己分析用データ.xls                            |                                 |  |  |  |  |  |  |  |
|-----|-----------------------------------------------------------------|---------------------------------|--|--|--|--|--|--|--|
| :2) | M ファイル(E) 編集(E) 表示(V) 挿入(V) 書式(V) ソール(I) データ(Q) ウィンドウ(W) ヘルプ(H) |                                 |  |  |  |  |  |  |  |
| 10  | 📂 😠 🎒 🔍 🖽 🎟 🎞 江 😭 10                                            | 한 번//(E) Ctrl+1 🛐 📿 (역 🗸 여) 구 📮 |  |  |  |  |  |  |  |
|     | 🖻 🖬 🖪 🖪 🔍 🍣 🛍 🗼 🖬                                               | 行(2) 🕨 🕨 🗸 🕹 🛍 🖓 100% 👻 🕢 🛔 MS  |  |  |  |  |  |  |  |
| : 🖄 |                                                                 | 利(2)                            |  |  |  |  |  |  |  |
|     |                                                                 | <u>୬−ト(H)</u>                   |  |  |  |  |  |  |  |
|     | A B                                                             | オートフォーマット(A) D                  |  |  |  |  |  |  |  |
| 1   | MENIL                                                           | 条件付き書式①                         |  |  |  |  |  |  |  |
| 2   |                                                                 | 入外市地盘/                          |  |  |  |  |  |  |  |
| 3   | 案件情報一覧(2003年1                                                   |                                 |  |  |  |  |  |  |  |
|     |                                                                 |                                 |  |  |  |  |  |  |  |
| 4   |                                                                 |                                 |  |  |  |  |  |  |  |
| 5   | 出願番号 日願人名                                                       | 名                               |  |  |  |  |  |  |  |
| 6   | 特願平08-000000 サンプル株式会社                                           | 特許太郎;発明花子 代理 する代 〇〇!            |  |  |  |  |  |  |  |
| - 7 | 特願平08-000000 サンブル株式会社                                           | 特許太郎;発明花子 弁理 特太 〇〇!             |  |  |  |  |  |  |  |
| 8   | 特願平08-000000 サンブル株式会社                                           | 特許太郎 〇〇1                        |  |  |  |  |  |  |  |
| 9   | 特願平08-000000 サンプル株式会社                                           | 特許太郎 〇〇1                        |  |  |  |  |  |  |  |
| 10  | 特願平08-000000 サンブル株式会社                                           | 特許太郎;発明花子 〇〇1                   |  |  |  |  |  |  |  |
| 11  | 特願平08-000000 サンプル株式会社                                           | 特許太郎;発明花子 代理 する代 △△(            |  |  |  |  |  |  |  |
| 12  | 特願平08-000000 サンブル株式会社                                           | 特許太郎;発明花子 ムム(                   |  |  |  |  |  |  |  |

| 2 | 条件と書式を設定し、OK ボタ                                                                                                    | ンをクリックしま                                                                         | हर्च.                  | 条件の設定 |
|---|----------------------------------------------------------------------------------------------------|----------------------------------------------------------------------------------|------------------------|-------|
|   | 条件付きままの読定<br>条件1(1)<br>セルの値が ▼ 次の値に等しい<br>条件が真のときに使<br>式のブレビュー: 次の値の間以外<br>次の値に対したい<br>次の値にすしくない<br>次の値に対したい<br>次の値にすしくない<br>次の値にすしくない<br>次の値に等しくない<br>次の値に等しくない<br>次の値に等しくない<br>次の値に等しくない<br>次の値に等しくない<br>次の値に等しくない<br>次の値に等しくない<br>次の値に等しくない<br>次の値に等しくない<br>次の値に等しくない<br>次の値に等しくない<br>次の値に等しく | <ul> <li>▼ 特許 事務男</li> <li>▲ aBbC c YyZz</li> <li>&gt; 肖ll除(<u>0</u>)</li> </ul> | ×<br>書式(F)<br>OK 条ャンセル | 書式の設定 |

③ 条件を満たすセルが、指定した書式に変更されます。

|    | A                                | В                                       | U U                  | I D               |                                            |
|----|----------------------------------|-----------------------------------------|----------------------|-------------------|--------------------------------------------|
| 1  | MENU                             |                                         |                      |                   |                                            |
| 3  | 案件情報一                            | <u> </u>                                | に審査請求された             | 出願の情報)            |                                            |
| 4  |                                  |                                         |                      | $\langle \rangle$ |                                            |
| 5  | 出願番号 ┏                           | 出願人名                                    | ▼発明者氏名               | 代理人名称             |                                            |
| 1  | 3 特願平08-000000                   | サンプル株式会社                                | 発明花子                 | 弁理 特太             | 001                                        |
| 2  | 7 時期平08-000000<br>時期平08-0000000  | サノフル体式会社<br>  サンブル株式会社                  | , 年明化士<br>特許太郎; 発明花子 | 代理 する代            |                                            |
| 2  | 1 特願平08-000000                   | サンプル株式会社                                | 特許太郎;発明花子            | 代理 する代 🧹          |                                            |
| 2  | 2 特願半08-000000<br>3 特願平08-000000 | サンブル株式会社<br> サンブル株式会社                   | 一師木バテ丸<br>鈴木パテ丸      | 特許 事務男            | ムムの製い                                      |
| 2  | 4 特願平08-00000                    | サンブル株式会社                                | 特許太郎;発明花子            |                   | △△の製造                                      |
| 2  | 5 特願平08-000000<br>6 特願平08-000000 | サンブル株式会社                                | 研究ヨシコ<br>給太パテカ       |                   | <ul> <li>〇〇製造装計</li> <li>〇〇製造装計</li> </ul> |
| 2  | 7 特願平08-000000                   | サンブル株式会社                                | 鈴木パテ丸                |                   | 00製造装i                                     |
| 2  | 3 特願平08-000000                   | サンブル株式会社                                | 佐藤一郎                 | 特許 事務男            | 00製造装(                                     |
| 23 | 9 特願平08-000000<br>0 特願平08-000000 | サンブル株式会社<br> サンブル株式会社                   | 佐藤一郎                 | 特許 事務男            | <ul> <li>OO製道装i</li> <li>OO製造装i</li> </ul> |
| 3  | 1 特願平08-000000                   | サンプル株式会社                                | 高橋パテ郎                |                   | △△の製造:                                     |
| 0  | 0 +± 55 17 00 000000             | ++ · · → · · ++ · · · · · · · · · · · · | 今後、これ                |                   | 「AAA、魚に準。                                  |

#### 1-5. 簡易分析レポートを作りたい

※簡易分析レポートは、過去10年間の特許出願件数が200件未満の場合には自動的 には作成されていません。しかし、その場合でも、自分でパソコン操作することにより、 簡易分析レポートを作成できます。

特許庁のホームページから、自己分析用データのサンプルをダウンロードします。
 URL http://www.jpo.go.jp/sesaku/tokkyosenryaku\_01.htm

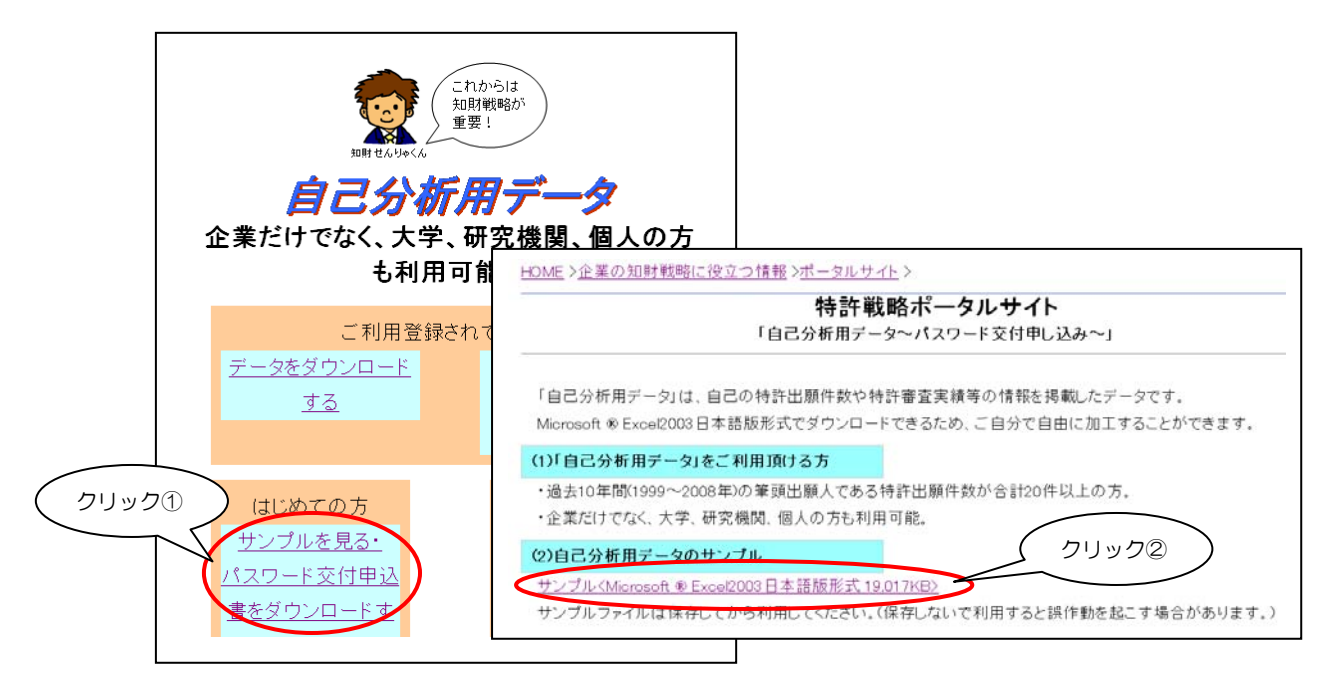

② 自社の自己分析用データのBKシートのA1~AQ118をコピーし、①でダウンロードしたサンプルのBKシートに貼り付けます。すると、簡易分析レポートが自動的に作成されます。

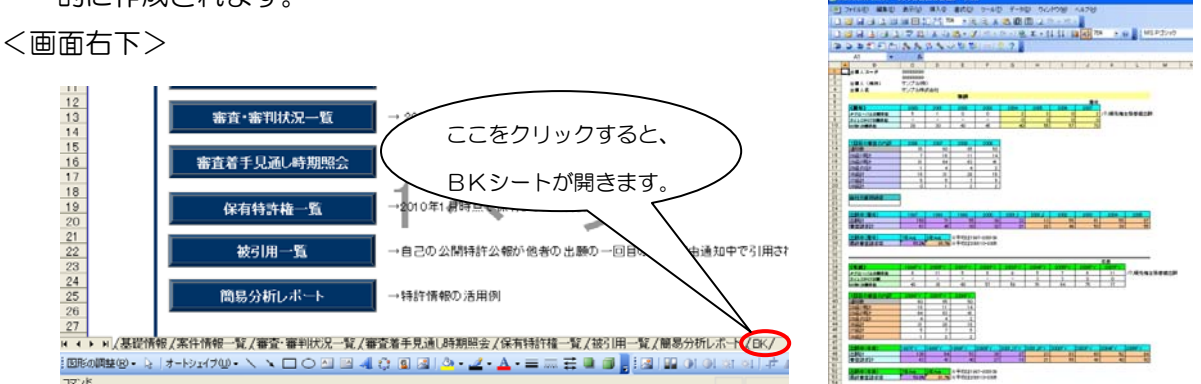

注意:「簡易分析レポート」のうち、「技術分野別の被引用回数の経年変化」、「自己の公開特許公報を利用した拒絶理由通知数の多い出願人」、「被引用回数の多い自己の公開特許公報」については、自動的に作成できません。作成したい場合には、18~24ページの「6-1」~「6-3」の項目をご覧ください。

#### 2-1. 各種数値(特許査定率、応答なし拒絶率など)の算出方法を調べたい

算出方法を調べたいセルをクリックすると、上部に計算式が表示されます。

例えば、2000年の特許査定率を算出方法を調べたいときは、C15セルをクリックす ると、上部に「=IF(C9=0,0,C9/(C9+C11+C14))」という式で算出したことが表示されま す。この式は、C9セルが「O」ならば「O」と表示し、C9セルが「O」ではないならば 「C9/(C9+C11+C14)」という計算をしているということを意味します。(C9 は特許査 定件数(審査段階)、C11は拒絶査定件数(審査段階)、C14は審査着手後取下・放棄件 数。)

|    | 01 |                 | 9=0009/0 | 09+011+0 | (14)) | 5     |       |      |
|----|----|-----------------|----------|----------|-------|-------|-------|------|
|    | A  | В               | C        | D        |       | F     | G     | Н    |
| 1  |    | MENII           |          |          |       |       |       |      |
| 2  |    |                 |          |          |       |       |       |      |
| 3  |    | 基礎情報(サンプル       | 株式会      | 赳)       |       |       |       |      |
| 4  |    |                 |          |          | 筆     | 頭出願   | ~暦    | 年~   |
| 5  |    |                 | 2000     | 2001     | 2002  | 2003  | 2004  | 2005 |
| 6  |    | 特許出願件数          | 39       | 36       | 55    | 60    | 55    |      |
| 7  |    |                 | 29       | 30       | 46    | 50    | 67    |      |
| 8  |    |                 | 0        | 0        | 0     | 0     | 0     |      |
| 9  |    | 特許査定件数(審査段階)    | 19       | 26       | 17    | 20    | 25    |      |
| 10 |    | 一回目審査で特許査定された件数 | 7        | 2        | 5     | 15    | 14    |      |
| 11 |    | 拒絶査定件数(審査段階)    | 1        | 9        | 12    | 18    | 10    |      |
| 12 |    | 応答なし拒絶件数        | 4        | 7        | 8     | 15    | 9     |      |
| 13 |    | 審査請求後着手前取下・放棄件数 | 0        | 0        | 0     | 0     | 0     |      |
| 14 |    | 審査着手後取下·放棄件数    | 2        | 0        | 0     | 0     | 0     |      |
| 15 |    | 特許査定率(審査段階)     | 86.4%    | 74.3%    | 58.6% | 52.6% | 71.4% | 51   |
| 16 |    | 応答なし拒絶率         | 18.2%    | 20.0%    | 27.6% | 39.5% | 25.7% | 19   |
| 17 |    | 審判請求件数          | -        | 0        | 0     | 1     | 0     |      |
| 18 |    | 審判諸求率           | -        | 0.0%     | 0.0%  | 5.6%  | 0.0%  | 0    |
| 19 |    | 前置登録件数          | -        | 1        | 0     | 0     | 0     |      |
| 20 |    | 前置報告件数          | -        | 0        | -0    | 1     | 0     |      |
| 21 |    | 前置登録率           | -        | 100.0%   | 0.0%  | 0.0%  | 0.0%  | 0    |

## 3. 案件情報一覧、審査・審判状況一覧

案件情報一覧シートと審査・審判状況一覧シートは、同じ順番に同じ案件が記載されて いるため、一枚のシートにまとめることができます。

審査・審判状況一覧シートのE~AB列をコピーして、案件情報一覧シートのS列へ貼り付けます。

3-1.技術分野、テーマコード、指定分類、公開分類別の特許査定率、意見拒絶査定率、 応答なし拒絶率を調べたい

→ オートフィルタ機能または Microsoft<sup>®</sup>ACCESS を利用します。

【オートフィルタ機能を使う方法】

- 第件情報一覧シートと審査・審判状況一覧シートを一枚にまとめた後、5行目を選択し、オートフィルタ機能を付けます(オートフィルタ機能の付け方については、「1 -2.案件の一覧表で集計を行う方法(オートフィルタ機能)」参照)。
- ② 技術分野(または、テーマコード、指定分類、公開分類)でオートフィルタボタン
   (「▼」印のボタン)を押し、調べたい技術分野を選択します。左下画面に件数(全件数)が表示されます。

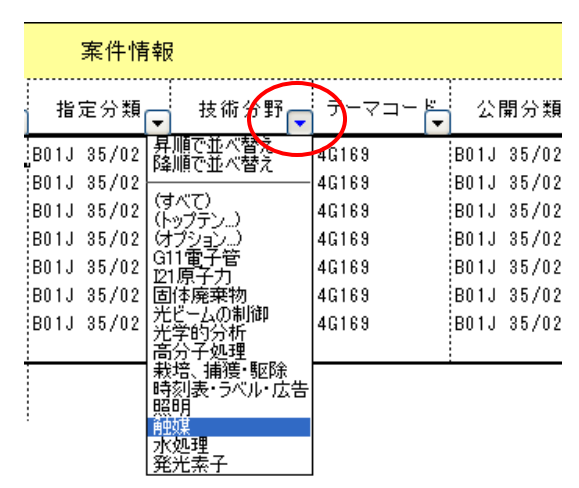

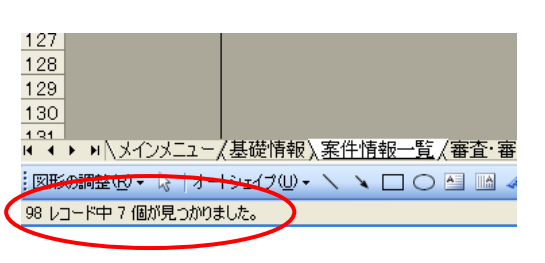

- ③ ②の状態で、審査状況でオートフィルタボタン(「▼」印のボタン)を押し、特許、 応答無し拒絶を順番に選択し、それぞれを選択したときに左下画面に表示される件 数を調べます。
- ④ ③で調べたそれぞれの件数を、②で調べた件数 で割ると、その技術分野(またはテーマコード、 指定分類、公開分類)別の特許査定率、意見 拒絶査定率、応答なし拒絶率を算出することが できます。

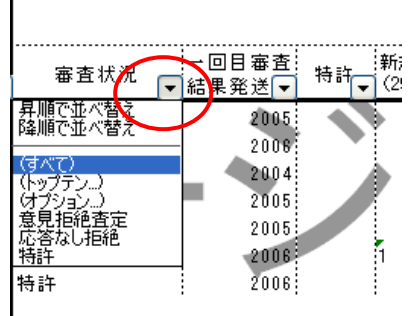

### 【Microsoft<sup>®</sup>ACCESS を使う方法】

 2 案件情報一覧シートと審査・審判状況一覧シートを一枚にまとめた後、5行目以降 をインポートします。

| P1ル(E) 編集(E) 計<br>・ ■ 型   母 Q<br>■ 新規Microsof<br>(論 間)(Q) ■ デザ | 転回 挿入り 書式◎ レコード® ツール① ウィ<br>、♥   Ă ℡ 隆  ウ   ●   ☆  栞  ウ 酒 マ   ☆<br>t Office Access アブリケーション:データベース [<br>イン◎ □新規作成◎   ★   ♣」 등 注: 前 | ンドウω ヘルズ(出)<br>発   M M   。 ター<br>× | 0         |               |            |          |        |
|----------------------------------------------------------------|----------------------------------------------------------------------------------------------------|------------------------------------|-----------|---------------|------------|----------|--------|
| オブジェクト                                                         | <ul> <li>デザインビューでテーブルを作成する</li> <li>ウィザードを使用してテーブルを作成する</li> <li>デークはスーカリアニーブルを作成する</li> </ul>                                     | ■ 案件情報一覧:                          | ·審查·審刊状》  | 1一覧:テーブル      |            |          |        |
| 📑 クエリ                                                          | 1 2 7 - 9 & A / J U L T - J // & T FD% 9 @                                                                                         | 出願番号                               | 出願人名      | 登明者氏名         | 代理人名称      | 一発明の名称   | 指定     |
| 1 7+-1                                                         | MSysAccessObjects                                                                                                    | ▶ : 新規# 108-000000                 | サンブル株式会社  | 発明花子          | 弁理 特太      | 〇〇製造装置   | A01G   |
| - 76 LA                                                        | MSysACEs                                                                                                    | 持願平08-000000                       | サンプル株式会社  | 特許太郎          |            | ○○製造装置   | G01 J  |
| □ レポート                                                         | MSupObjecto                                                                                                    | 持願平08-000000                       | あいうえお株式会  | 鈴木バテ丸         | 代理 する代     | ○○製造装置   | G01 J  |
|                                                                | in a waysoujects                                                                                                    | 特顏平08-000000                       | サンブル株式会社  | 特許太郎。発明花      |            | 〇〇製造装置   | G01 J  |
| 👘 ページ                                                          | MSysQueries                                                                                                    | 特顏平09-000000                       | サンブル株式会社  | 高橋バテ郎         | 特許 事務男     | ○○製造装置   | G01 J  |
|                                                                | MSvsBelationships                                                                                                    | 特顏平09-000000                       | サンブル株式会社  | 」佐藤一郎         | 弁理 特太      | △△の製造方法  | G01 J  |
| <u>a</u> 700                                                   |                                                                                                    | ── 持願平09-000000                    | サンブル株式会社  | 特許太郎:発明花-     |            | △△の製造方法  | G01 J  |
| 20 <b>F</b> ??n – II.                                          | ■ 条件情報一覧+番首·番刊状況一覧                                                                                                    | 特願平09-000000                       | サンプル株式会社  | 「研究ヨシコ        | 弁理 特太      | ○○製造装置   | G01 J  |
| Vag Crit II                                                    |                                                                                                    | 特顏平09-000000                       | 株式会社ジョブン  | 研究ヨシコ         | 代理 する代     | △△の製造方法  | G01 J  |
| グループ                                                           |                                                                                                    | 特願平09-000000                       | サンプル株式会社  | 「高橋バテ郎        | 弁理 特太      | 00製造装置   | G01 J  |
| - + E - 1 - 0                                                  |                                                                                                    |                                    | サンブル株式会社  | 研究ヨシコ         |            | △△の製造方法  | G01 J  |
| 📓 お気に入り                                                        |                                                                                                    |                                    | サンブル株式会社  | 特許太郎:発明花-     | 弁理 特太      | 〇〇製造装置   | G21K   |
|                                                                |                                                                                                    | <u>特別</u> 半08-000000               | サンブル株式会社  | 特許太郎,発明花      |            | ムムの製造方法  | G21K   |
|                                                                |                                                                                                    |                                    | サンブル株式会社  | 鈴木バテ丸:特許:     | 弁理 特太      | OO製造装置   | G21 K  |
| 2                                                              |                                                                                                    |                                    | サンプル株式会社  | 特許太郎、発明花      |            | △△の製造方法  | G21K   |
|                                                                |                                                                                                    |                                    | サンブル株式会社  | 」佐藤一郎         | 1. mm      | OO製這装置   | G21K   |
|                                                                |                                                                                                    |                                    | サンフル株式会社  | 特許太郎:発明花      | 弁理 特太      | 〇〇製造装置   | G21K   |
|                                                                |                                                                                                    |                                    | サンフル株式会社  | 茆木バテ丸         | 特許事務男      | UU製道装置   | G21K   |
|                                                                |                                                                                                    | - 特別半09-00000C                     | サノフル株式会社  | 「両備ハナ郎        | 代理ずる代      | △△の製造方法  | G21K   |
|                                                                |                                                                                                    | 13月11-08-000000                    | リンフル体式会社  | 「同時」)プロ       | 地址 志致即     | ムムの表達力法  | G02B 2 |
|                                                                |                                                                                                    | 1778 T09-000000                    | シンフル1本式会社 | //a//阿//// CD | 1707 #1577 | ○○表 但 表直 | 0020 2 |

- ② オブジェクトで「クエリ」を選択し、「デザインビューでクエリを作成する」をダブ ルクリックし、テーブルの表示で①でインポートしたテーブルを選択します。
- ③ フィールドに「技術分野」と「審査状況」を表示させ、「集計」ボタンをクリックします。技術分野の集計の種類は「グループ化」、審査状況の集計の種類は「カウント」 を選択します。これにより、技術分野別の全件数が表示されます。

| oft Access                                                                                                    |                                                                                                    |
|----------------------------------------------------------------------------------------------------|----------------------------------------------------------------------------------------------------|
| 編集(E) 表示(M) 挿入(P) クエリ(Q) ツール(E) ウィンドウ(M) ヘルブ(H)<br>【1341 (合) (な) (か) (み) (な) (な) (な) (な) (な) (な) (な) (な) (な) (な                 | 集計ボタン                                                                                                    |
| CHEM:                                                                                                    |                                                                                                    |
| 91 · ABU919<br>案件情報→覧+審査・審刊状況→覧<br>早期審査フラヴ<br>分割出願フラヴ                                                                           |                                                                                                    |
| 刊行物提出情報提供有無<br>審査請求年月<br>審査状況<br>一回目審査結果発送年<br>特許<br>防御時は1 (00名1页)                                                              |                                                                                                    |
| 和預は40人29条2項)<br>進歩性なし(29条2項)<br>拡大先願なし(29条の2)<br>単一性なし(37条)<br>先願と同一(39条)<br>記載不備(36条)                                          |                                                                                                    |
| 拒絶理由通知回数                                                                                                    |                                                                                                    |
| フィールド:<br>技術分野 審査状況<br>テーブル: 家件構報一覧+審 家件構報一覧+審                                                                                  |                                                                                                    |
| 集計:<br>ダルーゴル<br>数 パ ビ<br>表示<br>加<br>本 パ ビ<br>本 パ ビ<br>本 パ ビ<br>本 パ ビ<br>本 パ ビ<br>本 パ ビ<br>・ ・ ・ ・ ・ ・ ・ ・ ・ ・ ・ ・ ・ ・ ・ ・ ・ ・ ・ |                                                                                                    |
|                                                                                                    | Access                 編集(2)、表示(2) 挿入(0) クエリ(2) ツール(1) ウィンドウ(2) ヘルブ(1)                  11: 選択クエリ                 なんだ。             へのた。             なったした             へのた。             へのた。             なったした             へのた。             へのた。             なったした             マーロ・             マージー             マージー |

④ フィールドに「技術分野」と「審査状況」を表示させ、「クエリ」の「クロス集計」 を選択し、「技術分野」の集計はグループ化、行列の入れ替えは行見出し、一方の「審 査状況」の集計はグループ化、行列の入れ替えは列見出し、他方の「審査状況」の 集計はカウント、行列の入れ替えは値を選択します。これにより、技術分野別、審 査状況別の各件数が表示されます。

| _   |         |                             |                   |                     |       |              |              |            |   |
|-----|---------|-----------------------------|-------------------|---------------------|-------|--------------|--------------|------------|---|
| 2   | licros  | oft Access                  |                   |                     |       |              |              |            |   |
| 1.7 | ァイル(F)  | 編集(E) 表示(V) :               | 挿入の(クエ            | リ(の) ツール(T)         | ウィンドウ | いの ヘルプ(F     | Ð            |            |   |
| 1   | 1 -   [ | 1 🗳 i 🖻 🖻 🗇 i 🗴             | D IL              | ≣⊊ ®                |       | ο. Σ         | -<br>- 1 2 3 | N 💼 ⁄a • I | 0 |
|     |         |                             | ÷.                | テーブルの表示(日           | )     |              |              |            |   |
|     |         | 所規Microsoft Office          | Acces             | テーブルの削り除(E)         | ) -   | -7 🗖 🗖       |              |            |   |
|     | a 91    | リ1:クロス集計クエリ                 |                   | 38tm/(2)            |       |              |              |            |   |
|     |         |                             | ( 🗆               | クロス集計(B)            |       |              |              |            |   |
|     |         | 案件情報一覧+審査                   | i* 🕷 💦            | ラーブルTE成( <u>K</u> ) |       |              |              |            |   |
|     |         | 発明者氏名                       | <u>^</u> <u>1</u> | 更新(U)               |       |              |              |            |   |
|     |         | 代理人名称<br>登明の名称              |                   | i自tm(P)             |       |              |              |            |   |
|     |         | 指定分類                        |                   | ス <u>目的</u> (の)     |       |              |              |            |   |
|     |         | 技術分野                        |                   | 月·10示( <u>U</u> )   |       |              |              |            |   |
| I   |         | 公開分類                        |                   | SQL( <u>Q</u> )     | •     |              |              |            |   |
| I   |         | 閲覧請求回数                      | _                 | パラメータ( <u>M</u> )   |       |              |              |            |   |
|     |         | 優元埜啶ノフク<br> JP-FIRST対象案件    |                   |                     |       |              |              |            |   |
|     |         | 特許審査ハイウェイ候補                 | 案件                |                     |       |              |              |            |   |
|     |         | 早期審査フラグ 公判中館ララグ             |                   |                     |       |              |              |            |   |
|     |         | 刊行物提出情報提供有新                 | ₩.                |                     |       |              |              |            |   |
|     |         | 審査請求年月                      |                   |                     |       |              |              |            |   |
|     |         | 毎日1/5元<br>一回月審査結果発送年        | ✓                 |                     |       |              |              |            |   |
|     | <       |                             |                   |                     |       |              |              |            |   |
| i   | _       |                             |                   |                     |       |              |              |            |   |
|     |         | フィールド: 技術分野                 | 審査                | 對状況                 | 審査状況  |              |              |            |   |
|     |         | テーブル   案件情報一覧<br>集計   万山ニゴル | (+ 審 案件           | 牛情報一覧+審<br>→/レ      | 案件情報  | <u>→覧+</u> 審 |              |            |   |
|     | 行列の     | 入れ替え、行見出し                   | 列見                |                     | 値     |              |              |            |   |
|     |         | 並べ替え:                       |                   |                     |       |              |              |            |   |
| ſ   | -       | または                         |                   |                     | -     |              |              |            |   |
|     |         |                             |                   |                     |       |              |              |            |   |

| ø | クエリ1 : クロス集 | 計クエリ   |        |          |    |
|---|-------------|--------|--------|----------|----|
|   | 技術分野        | 意見拒絕査定 | 応答なし拒絶 | 応答なし拒絶以外 | 特許 |
| ► | G11電子管      | 4      | 11     |          | 16 |
|   | 121原子力      | 3      | 1      |          | 4  |
|   | 固体廃棄物       |        | 2      | 1        | 3  |
|   | 光ビームの制御     |        | 3      |          | 2  |
|   | 光学的分析       |        | 5      | 1        | 4  |
|   | 高分子処理       | 1      | 3      |          | 2  |
|   | 栽培、捕獲·駆除    |        |        |          | 1  |
|   | 時刻表・ラベル・広   | 1      |        |          |    |
|   | 照明          | 3      | 6      | 1        | 6  |
|   | 触媒          | 1      | 4      |          | 2  |
|   | 水処理         |        | 1      |          |    |
|   | 発光素子        |        | 4      |          | 2  |

⑤ ④で求めた各数字を③で割ると、その技術分野別の特許査定率、意見拒絶査定率、 応答なし拒絶率を算出することができます。

- 3-2. 技術分野別の即特許査定率、各条文拒絶理由通知率を調べたい
  - → オートフィルタ機能または Microsoft<sup>®</sup>ACCESS を利用します。

【オートフィルタ機能を使う方法】

3-1の③で「審査状況」の代わりに「特許」を選択する以外は、3-1と同様の作業 を行うと、即特許査定率を算出できます(即特許・・・1回も拒絶理由を通知されることなく、 1回目の審査で特許査定になること)。

また、3-1の③で「審査状況」の代わりに「新規性なし(29条1項)」を選択する以外は、3-1と同様の作業を行うと、1回目の拒絶理由通知で29条1項を通知された割合を算出できます。

#### 【Microsoft<sup>®</sup>ACCESS を使う方法】

3-1の④で、フィールドに「技術分野」、「特許」、「新規性なし(29条1項)」等を表示させ、集計ボタンをクリックします。技術分野の集計の種類は「グループ化」、他の集計の種類は「合計」を選択します。これにより、技術分野別の即特許件数、1回目の拒絶理由通知における各条文の拒絶理由通知件数が表示されます。

①~③、⑤は3-1と同様の作業を行うと、即特許査定率、各条文拒絶理由通知率を算 出できます。 Microsoft Access

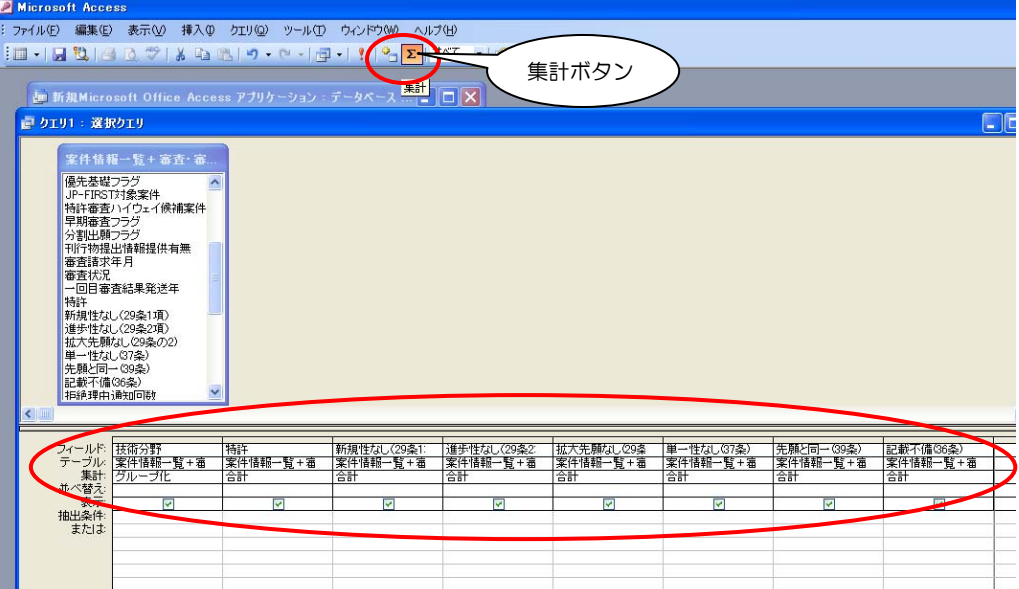

| ē | クエリ1 : 選択ク: | сIJ   |            |            |            |            |            |            |
|---|-------------|-------|------------|------------|------------|------------|------------|------------|
|   | 技術分野        | 特許の合計 | 新規性なし(29条) | 進歩性なし(29条2 | 拡大先願なし(29≶ | 単一性なし(37条) | 先願と同一(39条) | 記載不備(36条)の |
| ► | G11電子管      |       | 3          | 24         | 1          |            |            | 11         |
|   | 121原子力      |       | 4          | 6          |            | 1          |            | 3          |
|   | 固体廃棄物       |       |            | 3          |            |            |            | 1          |
|   | 光ビームの制御     |       |            | 3          |            |            |            | 4          |
|   | 光学的分析       |       |            | 7          |            |            |            | 1          |
|   | 高分子処理       |       |            | 5          |            |            |            | 2          |
|   | 栽培、捕獲·駆除    |       |            |            |            |            |            | 1          |
|   | 時刻表・ラベル・戊   |       |            | 1          |            |            |            |            |
|   | 照明          |       | 1          | 12         |            |            |            | 5          |
|   | 触媒          |       | 1          | 7          |            | 1          |            | 1          |
|   | 水処理         |       | 1          |            |            |            |            |            |
|   | 発光素子        |       | 1          | 5          |            |            |            | 1          |

#### 3-3. 他者に注目されている自己の出願を調べたい

#### 【閲覧請求回数の多い順に並べ替える】

案件情報一覧シートの閲覧請求回数の列を選択し、「降順で並べ替え」のボタンを押 します。

| _ |                                       |         |             |       |          |           |          |        | ( )           |      |                |             |             |        |       |                           |
|---|---------------------------------------|---------|-------------|-------|----------|-----------|----------|--------|---------------|------|----------------|-------------|-------------|--------|-------|---------------------------|
|   | ) 💕 🛛                                 |         | d 🗳         | 🍣 🛍   | 1 X 🗅    | 🖹 - 🍼 🛛 - | CH -     | 😣 Σ -  | 2 👔 🔟 🛍 🎻 75% | - (  | MS 🚽           | ゴシック        | <b>-</b> 10 | • B I  | Ū∣≣   | ≣ ≣                       |
| 1 | <b>&gt;</b> 🔈 🕻                       | » 💼 (   | I           | s .   | 5 % <    | > 💖 😻   🚥 | ? ?      | -      | 降順で並べ替え       |      |                |             |             |        |       |                           |
|   | J                                     | j       | -           | fx    | 0        |           |          |        |               |      |                |             |             |        |       |                           |
|   |                                       | A       |             | в     |          | C         |          | D      | E             |      | F              | G           | н           | 1      | J     | К                         |
| 1 | 一座                                    |         | . 甦 ( ი ი ( | 0年1日  | 1117タ/二9 | あたませった    | ⊱– பாக   | 「小事業の」 | Ĩ             | *199 | 9年以前にE         | ]本国特許庁      | こ対して国F      | 内移行手続き | を行った国 | 隆出版(                      |
| 3 | 余日                                    | 月 羊 C 一 | -見(200      | 13年1月 | レハヨに     | 審査調水で10   | ー山邸      | シノ目和   |               |      |                |             |             |        |       |                           |
|   |                                       |         |             |       |          |           |          |        |               |      |                |             |             |        |       |                           |
| _ |                                       |         |             |       |          |           |          |        |               |      | 案件情幸           | ŧ           |             |        |       |                           |
| e | · · · · · · · · · · · · · · · · · · · | 睡号(     | -           | 出願人名  | <b>•</b> | 発明者氏名     | <b>–</b> | 代理人名称  | ▼ 発明の名称       | •    | 案件情幸<br>指定分類 ▼ | €<br>技術分野 — |             | 😴 公開分類 |       | - <del>夜先茅単</del><br>フラ ▼ |

② 「選択範囲を拡張する」を選択し、「並べ替え」を押します。

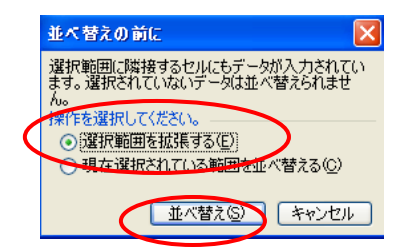

③ 閲覧請求回数の多い順番に並べ替えられます。

#### 【刊行物提出情報提供のあった案件を調べる】

- 5行目を選択し、オートフィルタ機能を付けます(オートフィルタ機能の付け方については、「1-2.案件の一覧表で集計を行う方法(オートフィルタ機能)」参照)。
- ② 刊行物提出情報提供有無のオートフィルタボタンをクリックし、「1」を選択します。
- ③ 刊行物提出情報提供のあった出願が表示されます。

## 4. 審査着手見通し時期照会

#### 4-1. 他者に注目されている自己の出願の審査着手見通し時期を調べたい

閲覧請求されているもの、刊行物提出情報提供のあったもの、他者の拒絶理由通知で引 用されたものは、他者に注目されている可能性があります。

そこで、審査着手見通し時期照会シートに、閲覧請求回数、刊行物提出情報提供有無、 被引用の回数の列を追加します。

① 審査着手見通し時期照会シートのS4に「閲覧請求回数」、T4に「刊行物提出情報提 供有無」、U4に「被引用の有無」を入力します。

|   | A    | В               | С           | D             | S     | Т      | U    |
|---|------|-----------------|-------------|---------------|-------|--------|------|
| 1 | MEN  | U               |             |               |       |        |      |
| 2 |      |                 |             |               |       |        |      |
| з | 審査   | 着手見通し時期照会       | (審査が未着手の出願) | の着手時期情報)      |       |        |      |
|   | 更新フラ | 着手見诵 時期         | 出願人名        | 出願番号          | 閲覧請求回 | 刊行物提出情 | 被引用の |
| 4 | ダ    |                 |             |               | 発知    | 報提供有無  | 有無   |
| 5 |      | 平成21年4月~平成22年3月 | サンブル 株式会社   | 特願2002-000003 |       |        |      |
| 6 |      | 平成21年4月~平成22年3月 | サンブル 株式会社   | 特願2005-000012 |       |        |      |
| 7 |      | 平成22年4月~平成23年3月 | サンブル 株式会社   | 特願2005-000018 |       |        |      |
| 8 |      | 平成21年4月~平成22年3月 | サンブル 株式会社   | 特願平08-000004  |       |        |      |
| 9 |      |                 |             |               |       |        |      |

② S5 セルに「=VLOOKUP(D5,案件情報一覧!\$A\$6:\$Q\$●●,10)」と入力します(●
 ●には、案件情報一覧の最下行の行番号が入ります)。
 これは、審査着手見通し時期照会シートの D5 セルの記載事項と同一の記載を、案件

情報一覧シートの A6~Q●●の中から検出し、検出された記載を含めて10個隣の セルに記入されている記載を返す、ということを意味します。

| : • <b>@</b> | <b>~</b> ~ . | E E E 8  | 18 10 6   | S S I - 1 S S | -               |           |      |            |                 |            |
|--------------|--------------|----------|-----------|---------------|-----------------|-----------|------|------------|-----------------|------------|
|              | S5           | - (      | 🟂 =VLOOKI | JP(D5,案件情報一覧  | 汇\$A\$6:\$Q\$12 | 2,10)     |      |            |                 |            |
|              | A            | E        | 3         | С             |                 |           | D    | S          | Т               | U          |
| 1            | MEN          |          |           |               |                 |           |      |            |                 |            |
| 2            |              |          |           |               |                 |           |      |            |                 |            |
| з            | 審査           | 着手見通し    | 時期照会      | (審査が未着手       | 手の出願の           | )着手時      | 期情報) |            |                 |            |
| 4            | 更新フラ<br>グ    | 着手見训     | 動し時期      | 出願人名          | 3               | 出原        | 讀番号  | 閲覧請求回<br>数 | 刊行物提出情<br>報提供有無 | 被引用の<br>有無 |
| 5            |              | 平成21年4月~ | ·平成22年3月  | サンブル株式会社      |                 | 梼願2002-00 | 0003 | 1          |                 |            |
| 6            |              | 平成21年4月~ | 平成22年3月   | サンブル株式会社      |                 | 梼願2005-00 | 0012 |            | -               |            |
| 7            |              | 平成22年4月~ | 平成23年3月   | サンブル株式会社      |                 | 梼願2005-00 | 0018 |            |                 |            |
| 8            |              | 平成21年4月~ | ·平成22年3月  | サンブル株式会社      |                 | 持願平08-00  | 0004 |            |                 |            |
| 0            | 1            |          |           |               |                 |           |      |            |                 |            |

③ S5を左クリックしたまま、下へドラッグする(もしくは、S5をコピーして、S6から下のセルに貼り付けます)。

|   |          | S5          | ✓ fx =VLOOK    | JP(D5,案件情報一覧!\$A\$6:\$Q\$1 | 2,10)         |            |                 |            |
|---|----------|-------------|----------------|----------------------------|---------------|------------|-----------------|------------|
|   |          | A           | В              | С                          | D             | S          | Т               | U          |
| 1 | 2        | MENU        | I              |                            |               |            |                 |            |
| 3 | 音        | <b>客</b> 査着 | 手見通し時期照会       | (審査が未着手の出願)                | の着手時期情報)      |            |                 |            |
| 2 | 更        | 新フラ<br>グ    | 着手見通し時期        | 出願人名                       | 出願番号          | 閲覧請求回<br>数 | 刊行物提出情<br>報提供有無 | 被引用の<br>有無 |
| 5 | 5        | 平           | 成21年4月~平成22年3月 | サンプル 株式会社                  | 特願2002-000003 | 1          |                 |            |
| 6 | <u>6</u> | 平)          | 成21年4月~平成22年3月 | サンプル株式会社                   | 特願2005-000012 | 0          |                 |            |
| 7 | 7        | 平           | 成22年4月~平成23年3月 | サンプル株式会社                   | 特願2005-000018 | 2          |                 |            |
| 8 | 3        | 平           | 成21年4月~平成22年3月 | サンプル株式会社                   | 特願平08-000004  |            | <b></b>         |            |

④ T5 セルに「=VLOOKUP(D5,案件情報一覧!\$A\$6:\$Q\$●●,16)」と入力します(●
 ●には、案件情報一覧の最下行の行番号が入ります)。

T5 を左クリックしたまま、下へドラッグします(もしくは、T5をコピーして、T6 から下のセルに貼り付けます)。

|   | T5        | - evlook        | JP(D5,案件情報一覧!\$A\$6:\$Q\$1 | 12,16)        |            |                 |            |
|---|-----------|-----------------|----------------------------|---------------|------------|-----------------|------------|
|   | A         | В               | 0                          | D             | S          | Т               | U          |
| 1 | MENI      | J               |                            |               |            |                 |            |
| з | 審査着       | 盲手見通し時期照会       | (審査が未着手の出願                 | の着手時期情報)      |            |                 |            |
| 4 | 更新フラ<br>グ | 着手見通し時期         | 出願人名                       | 出願番号          | 閲覧請求回<br>数 | 刊行物提出情<br>報提供有無 | 被引用の<br>有無 |
| 5 |           | 平成21年4月~平成22年3月 | サンプル株式会社                   | 特願2002-000003 | 1          | 1               |            |
| 6 |           | 平成21年4月~平成22年3月 | サンプル株式会社                   | 特願2005-000012 | 0          |                 | - I        |
| 7 |           | 平成22年4月~平成23年3月 | サンプル株式会社                   | 特願2005-000018 | 2          |                 |            |
| 8 |           | 平成21年4月~平成22年3月 | サンプル 株式会社                  | 特願平08-000004  | 0          |                 |            |

 ⑤ S5 セルに「=COUNTIF(被引用一覧!\$A\$7:\$A\$□□,G5)」と入力します(□□には、 被引用一覧の最下行の行番号が入ります)。

これは、審査着手見通し時期照会シートのG5 セルの記載事項と同一の記載を、被引 用一覧シートのA7~A●●の中から検出し、検出されたセルの数を表示する、とい うことを意味します。

U5 を左クリックしたまま、下へドラッグします(もしくは、U5をコピーして、U6から下のセルに貼り付けます)。

|   | U5 🔻 🏒 =C     | OUNTIF(被引用一覧                                   | !\$A\$7:\$A\$15,G5) | >     |           |               |       |        |      |
|---|---------------|------------------------------------------------|---------------------|-------|-----------|---------------|-------|--------|------|
|   | A B           | 0                                              | U                   | E     | F         | G             | S     | Т      | U    |
| 1 | MENU          |                                                |                     |       |           |               |       |        |      |
| 2 | MENU          |                                                |                     |       |           |               |       |        |      |
|   |               | 四本 (ウォル) キ                                     | ᆃᅮᅭᄪᄧ               | ~ ¥ - | - n + ++r |               |       |        |      |
| 3 | 「蕃宜有于見通し時期    | <u> 照会 (                                  </u> | 「「「「「「「「」」」         | の宿手   | = 時期      | 们有報人          |       |        |      |
|   | 更新フラ 辛チョン剤 時期 | 山岡大友                                           | 비ᄧᇔᇢ                | 担当技   | 審査グ       | 八明承旦          | 閲覧請求回 | 刊行物提出情 | 被引用の |
| 4 | グ : 右子見通じ時期   | 出願八名                                           | 出現番号                | 術単位   | ループ       | ム開催ち          | 数     | 報提供有無  | 有無   |
| 5 | 平成21年4月~平成22  | サンプル株式会社                                       | 特願2002-000003       | 4 J   |           | 特開2001-000003 | 1     | 1      | 4    |
| 6 | 平成21年4月~平成22  | サンプル株式会社                                       | 特願2005-000012       | 2G    |           | 特開2002-000005 | 0     | 0      | 2    |
| 7 | 平成22年4月~平成23  | サンブル株式会社                                       | 特願2005-000018       | 2P    |           | 特開2006-000010 | 2     | 1      | 1    |
| 8 | 平成21年4月~平成22  | サンブル株式会社                                       | 特願平08-000004        | 2G    |           | 特開2001-000008 | 0     | 1      | 0    |
| 9 |               |                                                |                     |       |           |               |       |        | ľ    |

5. 保有特許権一覧

## ★ 注意★

特許権を保有しているにもかかわらず、データに掲載されない場合や、特許権を保有していないにもかかわらず、データに掲載されてしまう場合がありますので、ご注意ください。

① 審査時に出願人ではなく、特許権の設定登録後に権利者になった場合

② 審査時には出願人だったが、特許権の設定登録後に権利者ではなくなった場合
 (②のときは「権利者氏名」の欄に自社の名称が記載されませんので、すぐに見つけることができます。)

### 5-1. 年金納付期限を確認したい

① 保有特許権一覧シートのJ列に年金納付期限の欄を作ります。

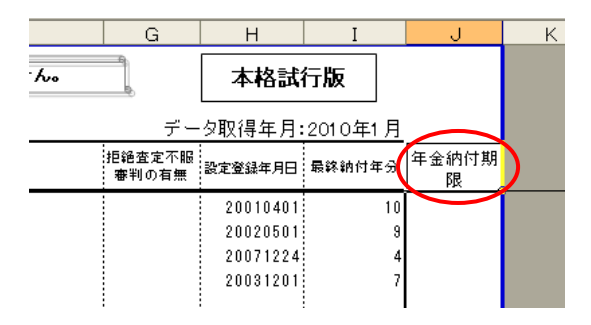

J5に「=H5+I5\*10000」と入力します。

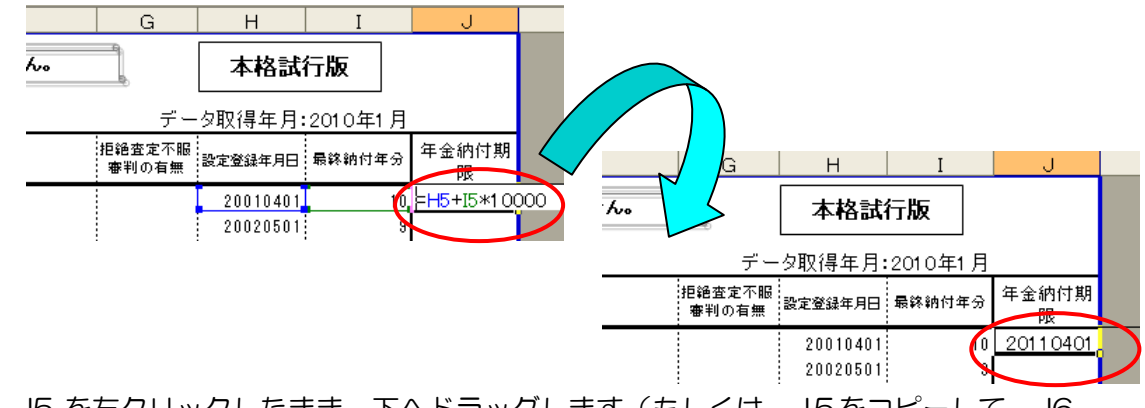

 ③ J5 を左クリックしたまま、下へドラッグします(もしくは、J5をコピーして、J6 から下のセルに貼り付けます)。

## 6. 被引用一覧

#### ★注意★

「自己文献情報」には、自己が筆頭出願人であって、出願日が 2000 年以降で、かつ、 公開されたものに限り、掲載されています。

「他者出願情報」には、2000年以降に審査請求され、かつ、2003年7月以降に一回 目の拒絶理由通知が発送されたものに限り、掲載されています。

#### 6-1. 技術分野別の被引用回数の経年変化を調べたい

簡易分析レポートが付いている場合は、「技術分野別の被引用回数の経年変化」に、被引 用回数の多い上位10技術分野についての結果が記載されています。

#### 【オートフィルタ機能を使う方法】

- 6行目を選択し、オートフィルタ機能を付けます(オートフィルタ機能の付け方については、「1-2.案件の一覧表で集計を行う方法(オートフィルタ機能)」参照)。
- ② 技術分野でオートフィルタボタンを押し、調べたい技術分野を選択します。

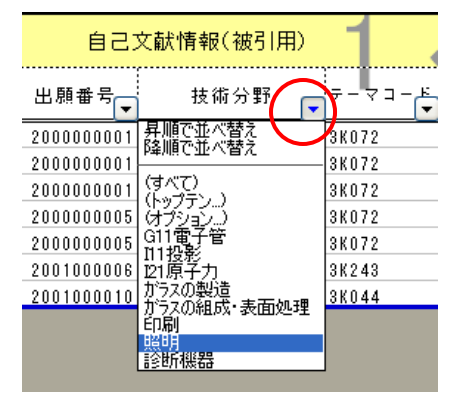

③ 他者出願情報の出願年でオートフィルタボタンを押し、出願年を順に選択し、出願年 毎の被引用回数を調べます(画面左下に被引用回数が表示されます)。

| 他者出願情報(引用拒絶側出願情                     | 青報(他社の出願の                                                            |                                                                         |
|-------------------------------------|----------------------------------------------------------------------|-------------------------------------------------------------------------|
| 願番号 筆頭出願人名                          |                                                                      |                                                                         |
| 03100022 特許戦略株式会社<br>03100023 発明 好子 | 昇順で並べ替え<br>除順で並べ替え<br>(すべて)<br>(ホップテン)<br>(オップテン)<br>(オブション)<br>2001 | <mark>-56</mark><br> ◀ ◀ ▶ ▶  <u>\メインメニュー</u> /基礎情<br> <br>  図形の調整(R) ▼ |
|                                     | 2002<br>2003<br>2004<br>2006                                         | 30 レコード中 2 個が見つかりました。                                                   |

④ 特許庁のホームページから、自己分析用データのサンプルをダウンロードし(1-5
 ①参照)、簡易分析レポートシートの「技術分野別の被引用回数の経年変化」のD280
 ~O289 に、③で調べた件数を入力します。

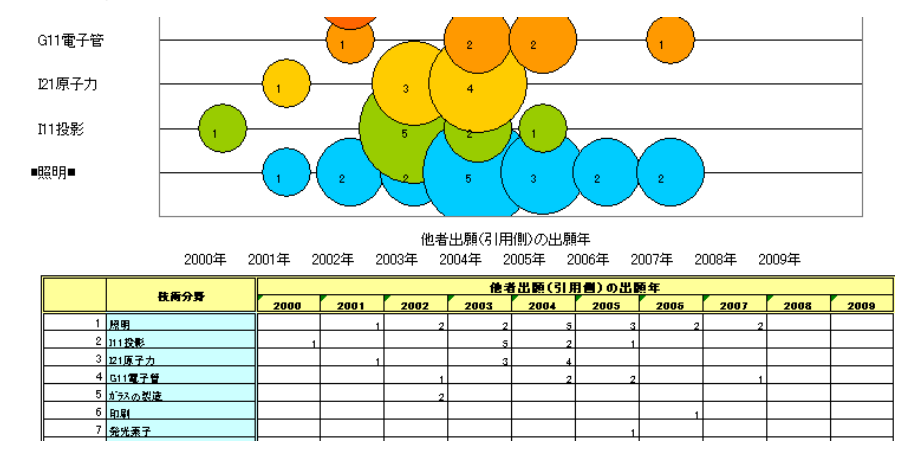

## 【Microsoft<sup>®</sup>ACCESS を使う方法】

① 被引用一覧シートの6行目以降をインポートします。

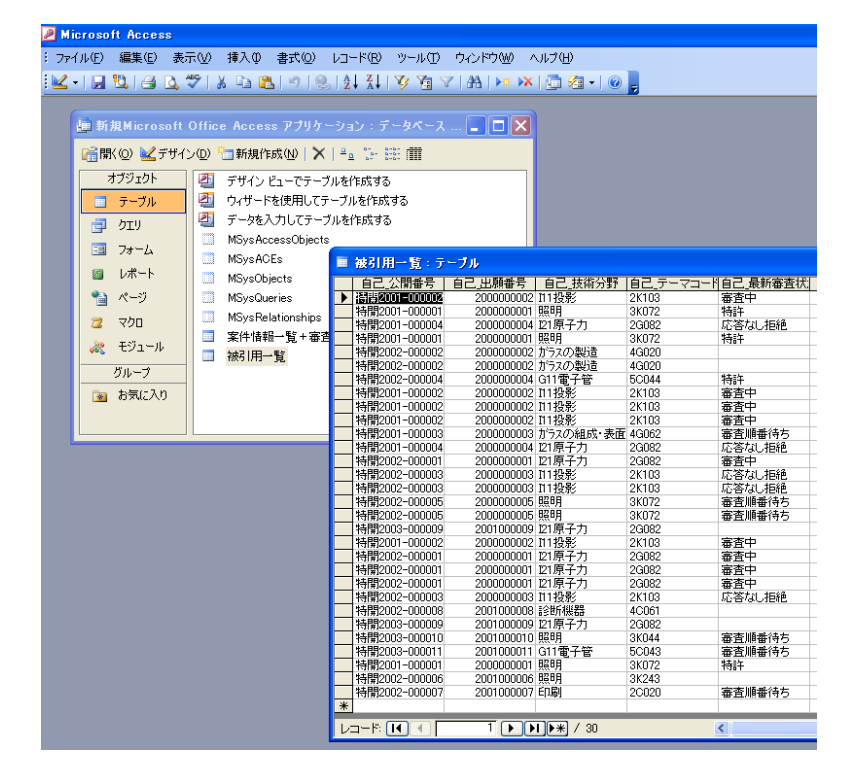

② オブジェクトで「クエリ」を選択し、「デザインビューでクエリを作成する」をダブ ルクリックし、テーブルの表示で①でインポートしたテーブルを選択します。 ③ フィールドに「自己文献情報(被引用)の技術分野」と「他者出願情報の出願年」を 表示させ、「クエリ」の「クロス集計」を選択し、「自己文献情報(被引用)の技術分 野」の集計はグループ化、行列の入れ替えは行見出し、一方の「他者出願情報の出願 年」の集計はグループ化、行列の入れ替えは列見出し、他方の「他者出願情報の出願 年」の集計はカウント、行列の入れ替えは値を選択します。これにより、自己文献情 報(被引用)の技術分野別、他者出願情報の出願年別の各件数が表示されます。

| ➢ Microsoft Access ∴ ファイル(E) 編集(E) 表示(① 挿入(P)) ※ □ ・ □ 10 13 13 13 10 10 10 10 10 10 10 10 10 10 10 10 10                                                                                                    | クエリ(Ω)       ノール(T)       ウィンドウ(W)       ヘルプ)         実行(B)       マーブンの表示(L)…       テーブルの削り除(E)         テーブルの削り除(E)       フロス集計(B)       フロス集計(B)         アーブル(作成(L)…       アーブル(作成(L)… |           |
|----------------------------------------------------------------------------------------------------|----------------------------------------------------------------------------------------------------|-----------|
| 自己 技術分野<br>自己 テーマコード<br>自己 泉新審査状況<br>他者 出願奉号<br>他者 筆頭出願人名<br>他者 当願年<br>他者 漫新審査状況<br>く<br>回<br>フィールド<br>自己 技術分野<br>他者<br>裏新審査状況<br>く<br>回<br>フィールド<br>万・フールド<br>テーブル<br>茶<br>で<br>フィールド<br>(<br>百己 天<br>新審査<br>大況<br>(<br>一)<br>(<br>一)<br>(<br>一)<br>(<br>一)<br>(<br>一)<br>(<br>一)<br>(<br>一)<br>(<br>一)<br>(<br>一)<br>(<br>一)<br>(<br>一)<br>(<br>一)<br>(<br>一)<br>(<br>一)<br>(<br>一)<br>(<br>一)<br>(<br>一)<br>(<br>一)<br>(<br>一)<br>(<br>一)<br>(<br>一)<br>(<br>一)<br>(<br>一)<br>(<br>一)<br>(<br>一)<br>(<br>一)<br>(<br>一)<br>(<br>)<br>(<br>一)<br>(<br>一)<br>(<br>一)<br>(<br>)<br>( | 『更新(山)<br>追加(P)…<br>追加(P)…<br>SQL(Q)<br>SQL(Q)<br>パラメータ(M)…<br>著<br>四願年<br>宿田一覧<br>読(用一覧<br>ルーゴ化<br>カウント<br>見出し<br>値                                                                    |           |
| 抽出条件:<br>または:<br>または:<br>し自己:技術2                                                                                                    | ス集計クエリ<br>1<br>17 2000 2001 2002 2003 2004 1                                                                                                    | 2005 2006 |
| ▶ 国転転換告<br>1111投影<br>121原子力<br>カラスの製造<br>た日間<br>取用<br>該全好保護                                                                                                    |                                                                                                    |           |

④ 特許庁のホームページから、自己分析用データのサンプルをダウンロードし(1-5
 ①参照)、簡易分析レポートシートの「技術分野別の被引用回数の経年変化」のD280
 ~O289 に、③の結果を貼り付けます(ただし、技術分野の数は10個までしか貼り付けることができません)。

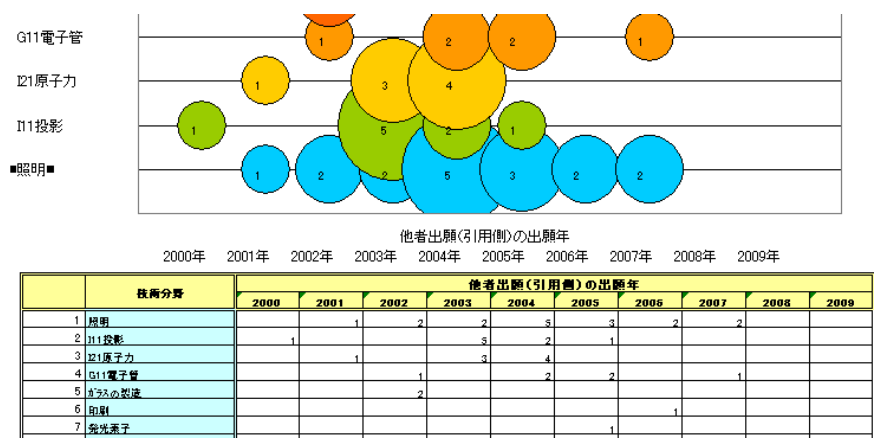

#### 6-2. 自己の公開特許公報を引用した拒絶理由通知数の多い出願人を調べたい

簡易分析レポートが付いている場合は、「技術分野別の被引用回数の経年変化」に、被引 用回数の多い上位10技術分野についての結果が記載されています。

- J7 に「=IF(COUNTIF(\$G\$7:G7,G7)>1,<sup>""</sup>,COUNTIF(\$G\$7:\$G\$●●,G7))」。と入 カします(●●には、被引用一覧の最下行の行番号を入力します)。
- ② J7を左クリックしたまま、下へドラッグする(もしくは、J7をコピーして、J8から下のセルに貼り付けます)

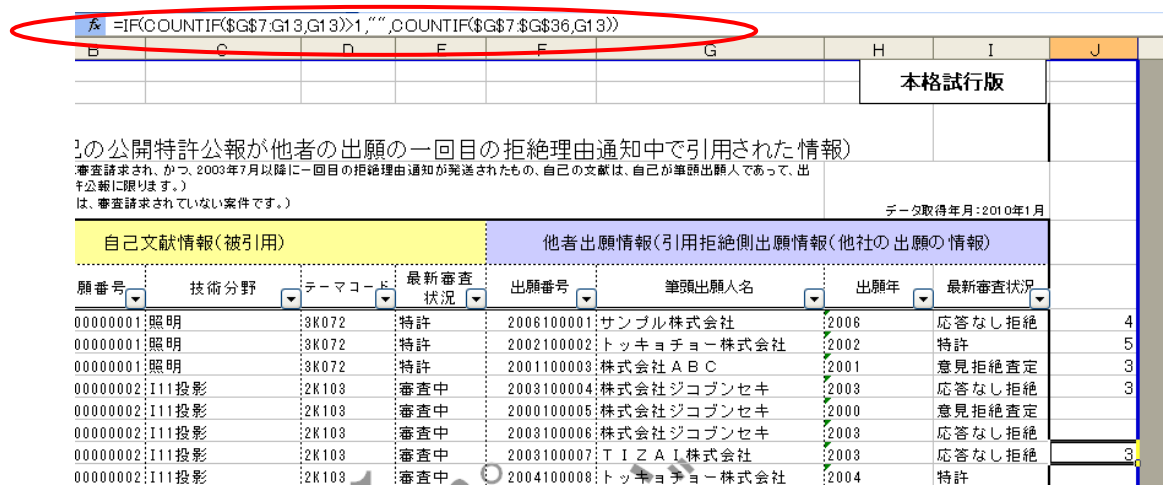

この式は、例えば J13の場合、もしも G7~G13までに G13と同一のセルが1 個より多くあれば (2個以上あれば)空欄とし、1個ならば G7から G●●の範囲で G13と同一のセルの数を返す、ということを意味します。すなわち、筆頭出願人名 に初めて出てきた出願人名については、G列中のその出願人名の個数を表示すること を意味します。

③ J列を選択し、右クリックでコピーを選択し、再度右クリックで「形式を選択して貼 り付け」を選択し、「値」を選択します。

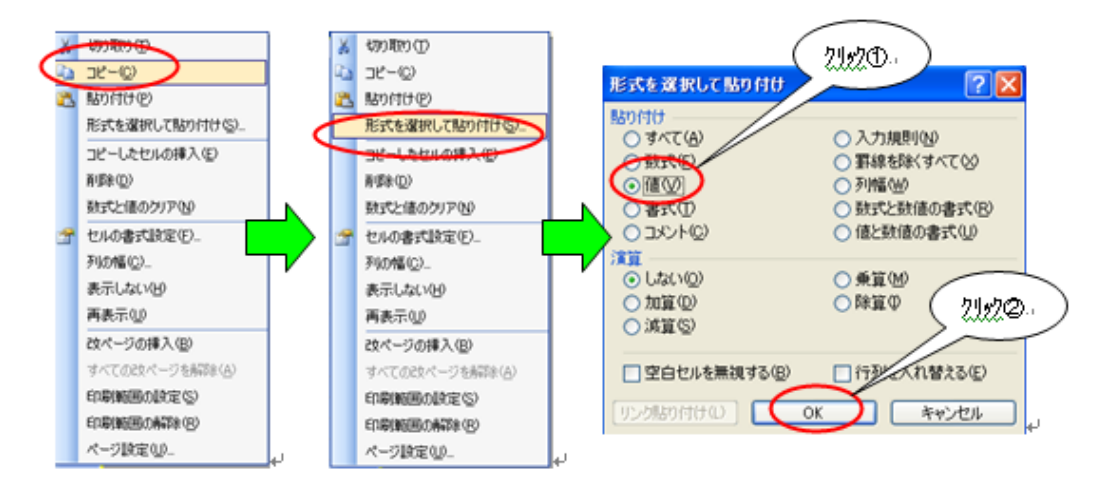

④ A7~J●●を選択し、データの並べ替えを選択し、列 J を選択し、降順を選択しま

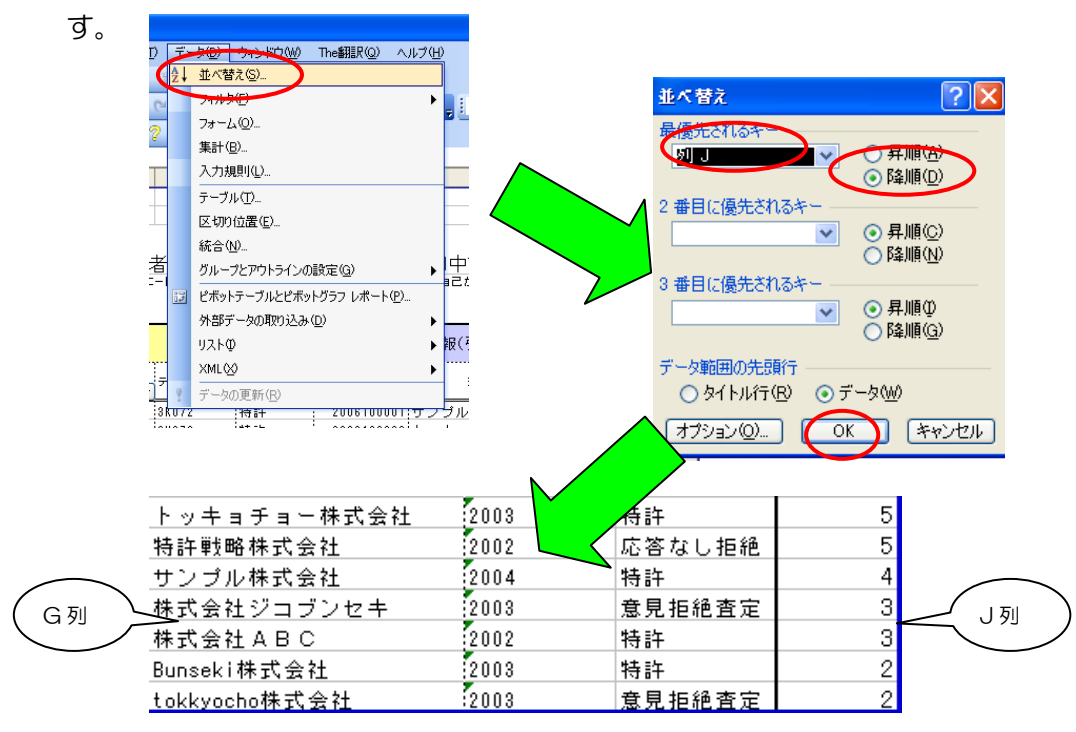

⑤ J列のデータが入力されている部分と筆頭出願人名を見比べることにより、出願人別 の被引用回数を調べることができます。

また、特許庁のホームページから、自己分析用データのサンプルをダウンロードし(1-5①参照)、簡易分析レポートシートの「自己の公開特許公報を引用した拒絶理由 通知数の多い出願人」のM297~306とP297~306にJ列のデータが入力 されている部分とそれに対応する G 列をコピーして貼り付けることにより、円グラ フを表示することができます。(ただし、出願人名は10個までしか貼り付けること ができません。))

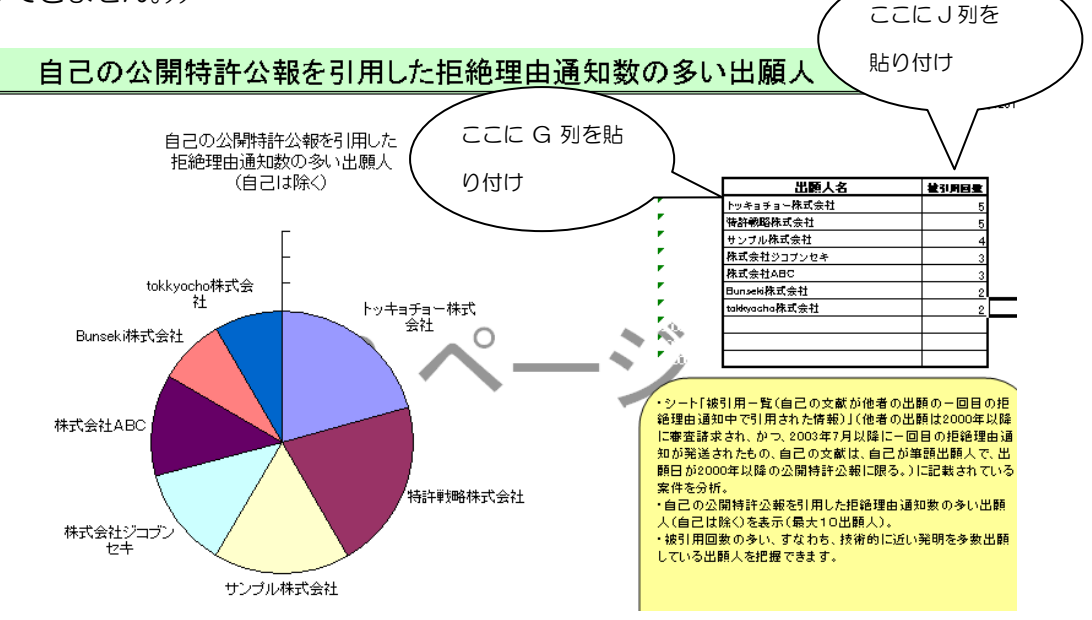

#### 6-3. 被引用回数の多い自己の公開特許公報を調べたい

簡易分析レポートが付いている場合は、「被引用回数の多い自己の公開特許公報」に、被 引用回数の多い上位10の自己の特許出願に関する情報が記載されています。

- J7 に「=IF(COUNTIF(\$A\$7:A7,A7)>1,<sup>""</sup>,COUNTIF(\$A\$7:\$A\$●●,A7))」。と入 カします(●●には、被引用一覧の最下行の行番号を入力します)。
- ② J7を左クリックしたまま、下へドラッグする(もしくは、J7をコピーして、J8から下のセルに貼り付けます)

| B         C         D         E         G         H         I         J           2の公開特許公報が他者の出願の一回目の拒絶理由通知中で引用された情報)         本格試行版           事實請求おれ、かっ、2000年7月以降に一回目の拒絶理由通知が発送された0、自己の文献は、自己が筆請出購人であって、出<br>公報に限以ます。)         デーク取得年月:2010年1月           は、審査請求され、ひない案件です。)         デーク取得年月:2010年1月           自己文献情報(彼引用)         他者出願情報(引用拒絶側出願情報(他社の出願の情報)           月で見、         化者出願情報(引用拒絶側出願情報(他社の出願の情報)           10000001 照明         3K072           物許         2006100001 サンブル株式会社           2001 照明         3K072           特許         2006100001 サンブル株式会社           2000001 照明         3K072           特許         20010002 ドッキョチョー株式会社           2002 111投影         2K103           音中         2003100004 株式会社ジョブンセキ           200300002 111投影         2K103           雪車         2003100007 T I Z A I 株式会社         2003           20000002 111投影         2K103           雪車         2003100007 T I Z A I 株式会社         2003           20000002 111投影         2K103           雪車         2003100007 T I Z A I 株式会社         2003           20000002 111投影         2K103           雪車         2003100007 T I Z A I 株式会社         2003           20000002 111投影         2K103                                                                                                    | ▲ =IF(COUNTIF(\$A\$7:A15,A15)>1,"",COUNTIF(\$A\$7.\$A\$36,A15)) |                                |              |                 |                             |                                                    |       |      |              |   |  |
|----------------------------------------------------------------------------------------------------|-----------------------------------------------------------------|--------------------------------|--------------|-----------------|-----------------------------|----------------------------------------------------|-------|------|--------------|---|--|
| 小の公開特許公報が他者の出願の一回目の拒絶理由通知中で引用された情報)           事意請求おれ、かっ、2003年7月以降に一回目の拒絶理曲通知が発送されたもの、自己の文献は、自己が筆調出開くであって、出<br>经知(説明はす。)<br>は、書意請求されていない案件です。)         テーク取得年月:2010年1月           自己文献情報(被引用)         他者出願情報(引用拒絶側出願情報(他社の出願の情報)           順番号         技術分野         テーマコーと         最新審査           加助時号         単類出願人名         出願年         最新審査状況           10000001         照明         3K072         特許         2006 100001         サンゴル株式会社         2006         応答なし拒絶         3           10000001         照明         3K072         特許         2006 100001         サンゴル株式会社         2001         意見拒絶査定           111投影         2K103         審査中         2003 100004         株式会社ジョブンセキ         2003         応答なし拒絶         5           111投影         2K103         審査中         2003 100004         株式会社ジョブンセキ         2003         応答なし拒絶         5           10000002         111投影         2K103         審査中         2003 100004         株式会社ジョブンセキ         2003         応答なし拒絶         5           111投影         2K103         審査中         2003 100004         株式会社ジョブンセキ         2003         応答なし拒絶         5           111投影         2K103         審査中         2003 100005         株式会社ジョブンセキ         2003         応答なし拒絶         5                                                                                                    | В                                                               | 0                              | Ð            | E               | F                           | G                                                  |       | Н    | I            | J |  |
| 1の公開特許公報が他者の出願の一回目の拒絶理由通知中で引用された情報)         事査請求お,かっ,2003年7月以降に~回日の拒絶理由通知が発送されたもの、自己の文献は、自己が筆請出願人であって、出<br>な知に思想するわていない案件です。)         デーマコーと<br>大次マー         ● 大術分野 マーマコーと<br>大次マー         ●新審査<br>状況マ       出願者号         10000001       照明         38072       特許         200210001       サンゴレ株式会社         111投影       2005100001         111投影       2K103         客査中       2003100001         111投影       2K103         客査中       2003100001         111投影       2K103         客査中       2003100001         111投影       2K103         客査中       2003100001         111投影       2K103         審査中       2003100001         111投影       2K103         客査中       2003100001         111投影       2K103         客査中       2003100001         111投影       2K103         客査中       2003100001         111投影       2K103         第五中       2003100001         111投影       2K103         第五中       2003100001         111投影       2K103         第五中       2003100001       11         <                                                                                                    |                                                                 |                                |              |                 |                             |                                                    | 本格試行版 |      |              |   |  |
| 3/0 24/H1 15 al 24 H0/3 1124 al 20 01 13400 al 124 al 20 121 324 al 20 21 1324 al 20 21 1324 al 20 21 20 21 | 「の公開特許                                                          | 小報が他妻の                         | 出願の―         | -回日の垢           | [編理由]                       | 通知山で引田さわた橋                                         | 星名    |      |              |   |  |
| は、審査請求されていない案件です。)       データ取得年月:2010年1月         自己文献情報(被引用)       他者出願情報(引用拒絶側出願情報(他社の出願の情報)         願番号       技術分野       デーマコービ       最新審査         北況「       出願番号       筆頭出願人名       出願年       最新審査状況         10000001       照明       3K072       特許       2006100001       サンブル株式会社       2006       応答なし拒絶       3         10000001       照明       3K072       特許       200110002       トッキョチョー株式会社       2002       特許         10000001       照明       3K072       特許       200110003       株式会社 ABC       2001       意見拒絶査定         10000002       111投影       2K103       審査中       2003100004       株式会社ジョブンセキ       2003       応答なし拒絶       5         10000002       111投影       2K103       審査中       2003100006       株式会社ジョブンセキ       2003       応答なし拒絶       5         10000002       111投影       2K103       審査中       2003100006       株式会社ジョブンセキ       2003       応答なし拒絶       5         111投影       2K103       審査中       2003100006       株式会社       2003       広答なし拒絶       5         111投影       2K103       審査中       2003100006       株式会社       2003       広答なし拒絶       5         111投影                                                                                                    | <u>302 24 (元) (7 日)</u><br>審査請求され、かつ、<br>午公報に限ります。)             | 2003年7月以降に一回目<br>2003年7月以降に一回目 | の拒絶理由通知      | □□□○2□□         | <u>.ホロュエロロ</u> 。<br>の、自己の文i | 1週20日   C J   / 102 / 002   F<br>献は、自己が筆頭出願人であって、出 |       |      |              |   |  |
| 自己文献情報(被引用)       他者出願情報(引用拒絶側出願情報(他社の出願の情報)         願番号       技術分野       テーマコーと       最新審査<br>状況       出願番号       筆頭出願人名       出願年       最新審査状況         10000001       照明       3K072       特許       2006100001       サンフレ林式会社       2006       応答なし拒絶       3         10000001       照明       3K072       特許       2002100002       トッキョチョー株式会社       2002       特許         10000001       照明       3K072       特許       200210002       トッキョチョー株式会社       2002       特許         10000001       照明       3K072       特許       200110003       株式会社ABC       2001       意見拒絶査定       1000002         10000001       111投影       2K103       審査中       2003100004       株式会社ジョブンセキ       2003       応答なし拒絶       5         10000002       111投影       2K103       審査中       2003100007       T I Z A I 株式会社       2003       応答なし拒絶         10000002       111投影       2K103       審査中       2003100007       T I Z A I 株式会社       2003       応答なし拒絶         111投影       2K103       審査中       2003100007       T I Z A I 株式会社       2003       応答なし拒絶         111投影       2K103       審査中       2003100007       T I Z A I 株式会社       2004       1                                                                                                    | は、審査請求されてい                                                      | ない案件です。)                       |              |                 |                             |                                                    |       | データ取 | 7得年月:2010年1月 |   |  |
| 願番号       技術分野       テーマコーと       最新審査       出願番号       筆頭出願人名       出願年       最新審査状況         0000001       照明       3K072       特許       2006 100001       サンブル株式会社       2006       応答なし拒絶       3         0000001       照明       3K072       特許       2002 100002       トッキョチョー株式会社       2006       応答なし拒絶       3         0000001       照明       3K072       特許       2002 100002       トッキョチョー株式会社       2001       意見拒絶査定         0000002       I11投影       2K103       審査中       2003 100004       株式会社ジョブンセキ       2003       応答なし拒絶       5         0000002       I11投影       2K103       審査中       2003 100006       株式会社ジョブンセキ       2003       応答なし拒絶       5         0000002       I11投影       2K103       審査中       2003 100006       株式会社ジョブンセキ       2003       応答なし拒絶       5         0000002       I11投影       2K103       審査中       2003 100007       T I Z A I 株式会社       2003       応答なし拒絶       5         0000002       I11投影       2K103       審査中       2004 10008       トッキョラョー株式会社       2004       特許         10000002       I11投影       2K103       審査中       2004 10008       トッキョラョー株式会社       2004       <                                                                                                    | 自己文献情                                                           | 報(被引用)                         |              |                 | 他者出                         | 願情報(引用拒絶側出願情                                       | 報(他   | 社の出願 | の情報)         |   |  |
| 10000001         照明         3K072         特許         200610001         サンブル株式会社         2006         応答なし拒絶         3           10000001         照明         3K072         特許         2002100002         トッキョチョー株式会社         2002         特許         10000001         原用         3K072         特許         2002100002         トッキョチョー株式会社         2002         特許         10000001         原用         3K072         特許         200110003         株式会社ジョブンセキ         2001         意見拒絶査定         10000002         111投影         2K103         審査中         2003100004         株式会社ジョブンセキ         2003         応答なし拒絶         5           10000002         111投影         2K103         審査中         2003100006         株式会社ジョブンセキ         2003         応答なし拒絶         5           10000002         111投影         2K103         審査中         2003100006         株式会社ジョブンセキ         2003         応答なし拒絶         5           10000002         111投影         2K103         審査中         2003100007         T I Z A I 株式会社         2003         応答なし拒絶         5           111投影         2K103         審査中         200410008         トッキョラョー株式会社         2004         特許         5         5         5         5         5         5         5                                                                                                    | 願番号 打                                                           | ἑ術分野 ┏ァー                       | マコード<br>マコード | 新審査 出<br>状況 ▼ 出 | 』願番号 ▼                      | 筆頭出願人名                                             | -     | 出願年  | 最新審査状況       |   |  |
| 10000001         照明         3K072         特許         200210002         トッキョチョー株式会社         2002         特許           10000001         照明         3K072         特許         200110003         株式会社ABC         2001         意見拒絶査定           10000002         111投影         2K103         審査中         200310004         株式会社ジョブンセキ         2003         応答なし拒絶         5           10000002         111投影         2K103         審査中         2003100006         株式会社ジョブンセキ         2003         応答なし拒絶         5           10000002         111投影         2K103         審査中         2003100006         株式会社ジョブンセキ         2003         応答なし拒絶           10000002         111投影         2K103         審査中         2003100006         株式会社ジョブンセキ         2003         応答なし拒絶           10000002         111投影         2K103         審査中         2003100007         T I Z A I 株式会社         2003         応答なし拒絶           111投影         2K103         審査中         200410008         トッキョラョー株式会社         2004         特許           10000002         111投影         2K103         審査中         200410008         トッキョラョー株式会社         2004         特許           10000002         111投影         2K103         審査中         2004100008<                                                                                                    | )0000001 照明                                                     | 3K07                           | 72 特許        | F 20            | 06100001                    | サンプル株式会社                                           | 2008  | 3    | 応答なし拒絶       | 3 |  |
| 10000001         照明         3K072         特許         200110003         株式会社ABC         2001         意見拒絶査定           10000001         111投影         2K103         審査中         200310004         株式会社ジコブンセキ         2003         応答なし拒絶         5           10000002         111投影         2K103         審査中         200010005         株式会社ジコブンセキ         2003         応答なし拒絶         5           10000002         111投影         2K103         審査中         2003100006         株式会社ジコブンセキ         2003         応答なし拒絶           10000002         111投影         2K103         審査中         2003100006         T I Z A I 株式会社         2003         応答なし拒絶           10000002         111投影         2K103         審査中         2003100007         T I Z A I 株式会社         2003         応答なし拒絶           10000002         111投影         2K103         審査中         2003100008         トッキョチョーキホス会社         2004         特許           10000002         111投影         2K103         審査中         200410008         トッキョチョーキボ会社         2004         特許           10000002         111投影         2K103         審査中         200410008         トッキョチョーキボ会社         2003         定答なし拒絶         1           10000002         1112人         <                                                                                                    | )0000001 照明                                                     | 3K07                           | 2 特許         | F 20            | 02100002                    | トッキョチョー株式会社                                        | 2002  | 2    | 特許           |   |  |
| 10000002         111投影         2K103         審査中         2003100004         株式会社ジョブンセキ         2003         応答なし拒絶         5           10000002         111投影         2K103         審査中         200010005         株式会社ジョブンセキ         2000         意見拒絶査定         1           10000002         111投影         2K103         審査中         2003100006         株式会社ジョブンセキ         2003         応答なし拒絶         1           10000002         111投影         2K103         審査中         2003100006         株式会社ジョブンセキ         2003         応答なし拒絶         1           10000002         111投影         2K103         審査中         2003100007         T I Z A I 株式会社         2003         応答なし拒絶         1           111投影         2K103         審査中         2003100008         トッキョラョー株式会社         2004         特許           10000002         111投影         2K103         審査申         200410008         トッキョラョー株式会社         2004         特許           10000002         111投影         2K103         審査順毎         200410008         トッキョラー         2004         特許           10000002         111度         ホー         200410008         トッキョラー         111111111111111111111111111111111111                                                                                                    | )0000001 照明                                                     | 3K07                           | 2 特許         | F 20            | 01100003                    | 株式会社ABC                                            | 200   | 1    | 意見拒絶査定       |   |  |
| 10000002         I11投影         2K103         審査中         200010005         株式会社ジョブンセキ         2000         意見拒絶査定           10000002         I11投影         2K103         審査中         2003100006         株式会社ジョブンセキ         2003         応答なし拒絶           10000002         I11投影         2K103         審査中         2003100007         T I Z A I 株式会社         2003         応答なし拒絶           10000002         I11投影         2K103         審査中         200410008         トッキョテョー株式会社         2004         特許           10000003         がう入の組成・表面型40002         審査順番待         2004100003         トッキョチョーまが式会社         2003         意見拒絶査定         1                                                                                                    | )0000002 I11投新                                                  | 5 2K10                         | )3 審査        | 音中 20           | 03100004                    | 株式会社ジョブンセキ                                         | 2003  | 3    | 応答なし拒絶       | 5 |  |
| 10000002         I11投影         2K103         審査中         2003100006         株式会社ジョブンセキ         2003         応答なし拒絶           10000002         I11投影         2K103         審査中         2003100006         株式会社ジョブンセキ         2003         応答なし拒絶           10000002         I11投影         2K103         審査中         200410008         トッキョチョー株式会社         2004         特許           100000003         がう次の組成・表面処4G062         審査順番待         2003100003         トッキョチョー株式会社         2003         意見拒絶意定         1           10000004         11日東一本         20040003         トッキョチョー株式会社         2003         意見拒絶意定         1                                                                                                    | )0000002 I11投射                                                  | 5 2K10                         | )3 審査        | 王中 20           | 00100005                    | 株式会社ジコブンセキ                                         | 2000  | )    | 意見拒絶査定       |   |  |
| 10000002         I11投影         2K103         審査中         200310007         TIZAI株式会社         2003         応答なし拒絶           10000002         I11投影         2K103         審査中         200410008         トッキョチョー株式会社         2004         特許           10000001         がうスの組成・表面処4G082         審査順番待         2003100003         トッキョチョー株式会社         2003         意見拒絶意定         1           10000001         がうスの組成・表面処4G082         審査順番待         2003100003         トッキョチョー株式会社         2003         意見拒絶意定         1                                                                                                    | )0000002 I11投射                                                  | 5 2K10                         | )3 審査        | 至中 20           | 03100006                    | 株式会社ジコブンセキ                                         | 200   | 3    | 応答なし拒絶       |   |  |
| 30000002         I11投影         2004100008         トッキョチョー株式会社         2004         特許           00000003         が37.00組成・表面処46082         審査順単待         2008100003         トッキョチョー株式会社         2003         意見拒絶意定         1           00000001         が37.00組成・表面処46082         審査順単待         2008100003         トッキョチョー株式会社         2003         意見拒絶意定         1           00000001         エリーチョーチョーチョーチェーク         2003         意見拒絶意定         1         2                                                                                                    | J0000002 I11投射                                                  | E 2K10                         | )3 審査        | £中 : 20         | 03100007                    | TIZAI株式会社                                          | 200   | 3    | 応答なし拒絶       |   |  |
| <u>100000003 がう3の組成・表面処46062</u> 審査順番待 2003 100008 トッキョチョー株式会社 2003 意見拒絶査定 1                                                                                                    | J0000002 I11投身                                                  | E 2K10                         | )3 📕 審査      | የቀ 🗼 🖸          | 04100008                    | トッキョチョー株式会社                                        | 200   | 4    | 特許           |   |  |
|                                                                                                    | J0000003 ガラスの                                                   | 組成・表面処4G06                     | 32 審査        | 11順番待: 20       | 03100009                    | トッキョチョー株式会社                                        | 200   | 3    | 意見拒絶査定       | 1 |  |
| 10000004121原子方 120002   応告なした: 2001100010:112A144(安任 2001 応告なし拒絶 2                                                                                                    | )0000004 I21原-                                                  | F力 2G08                        | 32 応答        | 冬なし拒 20         | 01100010                    | TIZAI株式会社                                          | 200   | 1    | 応答なし拒絶       | 2 |  |

この式は、例えば J15 の場合、もしも A7~A15 までに A15 と同一のセルが1 個より多くあれば (2個以上あれば)空欄とし、1個ならば A7 から A●●の範囲で A13と同一のセルの数を返す、ということを意味します。すなわち、自己文献情報 の公開番号のうち、最初に出てきた公開番号については、A列中のその公開番号の個 数を表示することを意味します。

③ J列を選択し、右クリックでコピーを選択し、再度右クリックで「形式を選択して貼 り付け」を選択し、「値」を選択します。

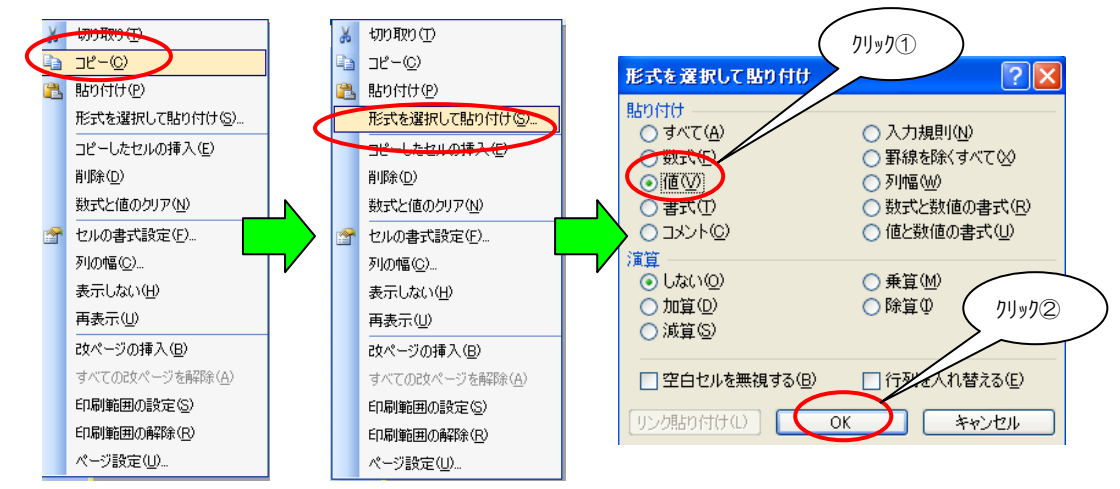

23

- ④ A7~J●●を選択し、データの並べ替えを選択し、列 J を選択し、降順を選択しま
  - す。

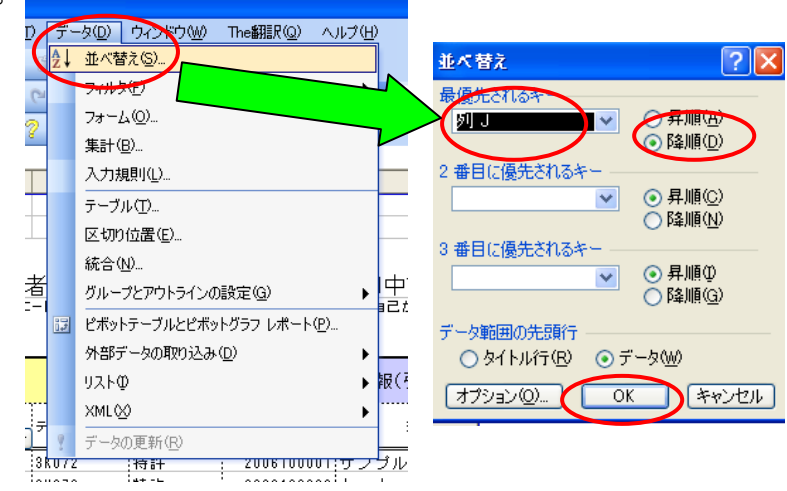

⑤ J列のデータが入力されている部分と自己文献情報の公開番号を見比べることにより、 自己の出願の公開番号別被引用回数を調べることができます。 また、特許庁のホームページから、自己分析用データのサンプルをダウンロードし(1 -5①参照)、簡易分析レポートシートの「被引用回数の多い自己の公開特許公報」 のM332~341とC332~K341にA~E列のデータが入力されている部 分とそれに対応する列をコピーして貼り付けることで、表が完成します。

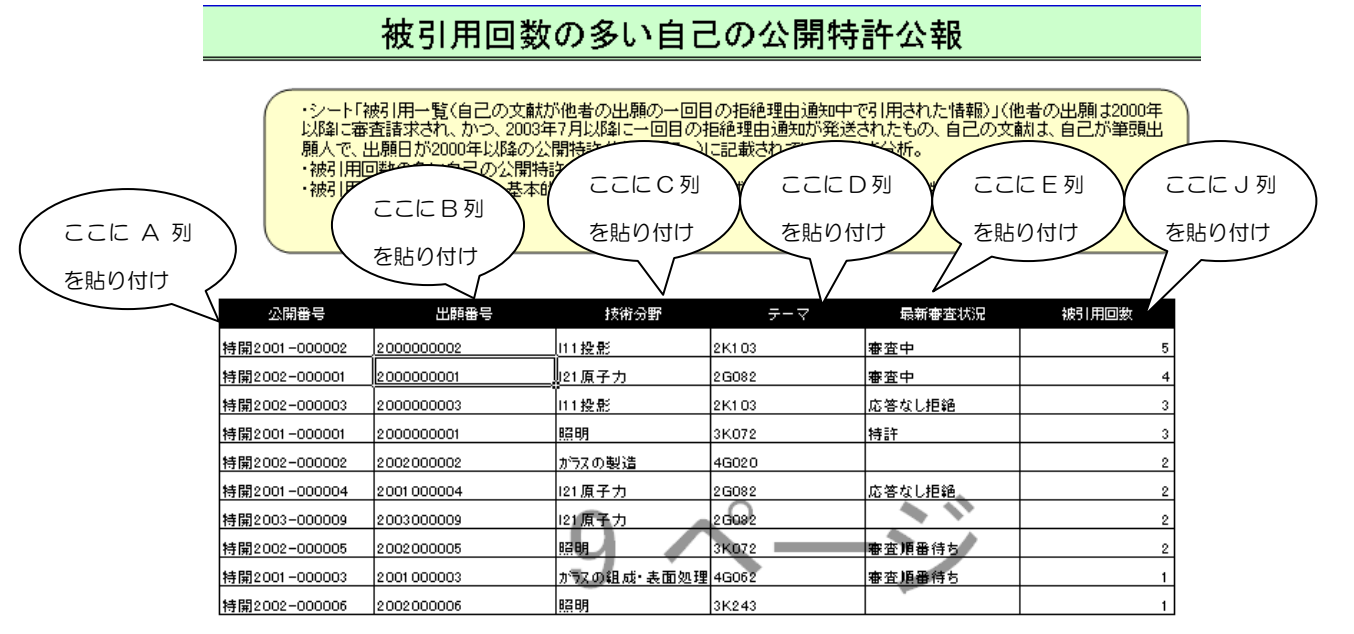

<問い合わせ先> 特許庁 総務部 企画調査課 特許戦略企画班 電話 03-3581-1101 内線 2144 FAX 03-3580-5741 E-mail PA02EO@jpo.go.jp